# Содержание

| 1  | Нач  | нальная настройка АМТ                                    | 3               |
|----|------|----------------------------------------------------------|-----------------|
|    | 1.1  | Режимы и фазы работы АМТ                                 | 3               |
|    | 1.2  | Требования к паролю                                      | 3               |
|    | 1.3  | Настройка ME в SMB режиме                                | 3               |
|    | 1.4  | Настройка АМТ в Enterprise режиме                        | 9               |
|    | 1.5  | Отлкючение АМТ (Возврат в исходное состояние)            | 9               |
|    | 1.6  | Дополнительная информация                                | 9               |
| 2  | Уп   | равление компьютером через web-интерфейс АМТ             | 10              |
|    | 2.1  | Использование web-интерфейса                             | 10              |
|    | 2.2  | Дополнительная информация                                | 10              |
|    | 2.3  | Скриншоты web-интерфейса АМТ                             | 11              |
| 3  | Ист  | JOILE AMT Commander                                      | 18              |
| Č. | 3.1  | Инстандяция AMT Developer Toolkit                        | 18              |
|    | 3.2  | Использование AMT Commander                              | 18              |
|    | 0.2  | 3.2.1 Управление питанием компьютера                     | 19              |
|    |      | 3.2.2. Перенаправление Serial-консоли                    | 19              |
|    |      | 3.2.2 Перенаправление рена-консоли                       | 19              |
|    | 33   | J.2.5 удаленная за рузка системы с помощью при-те        | 19              |
|    | 3.7  | Скриншоты процесса инстандации и использования АМТ Devel | ner             |
|    | 0.4  | Toolkit                                                  | 20              |
|    |      | 3.4.1 Vстановка AMT Developer Toolkit                    | $\frac{20}{20}$ |
|    |      | 3.4.2 Использование Intel AMT Commander                  | $\frac{20}{25}$ |
|    |      | 3.4.3 Перенаправление последовательного порта            | 32              |
|    |      |                                                          | 02              |
| 4  | Inte | el VT-x: Windows XP в Xen                                | <b>40</b>       |
|    | 4.1  | Предварительные требования                               | 40              |
|    | 4.2  | Конфигурационный файл домена                             | 40              |
|    | 4.3  | Проверка на поддержку VMX                                | 42              |
|    | 4.4  | Создание дискового раздела для гостевой системы          | 43              |
|    | 4.5  | Запуск домена и инсталляция гостевой системы             | 43              |
|    | 4.6  | Запуск уже установленной Windows в домене Xen            | 44              |
|    | 4.7  | Паравиртуальные драйверы                                 | 45              |
|    | 4.8  | Проброс PCI-устройств внутрь домена Windows              | 45              |
|    | 4.9  | Дополнительная информация                                | 46              |
| 5  | Inte | el VT-x: Windows Vista в Xen                             | 47              |
|    | 5.1  | Подготовка хост-системы                                  | 47              |
|    |      | 5.1.1 Проверка на поддержку VMX-расширений               | 47              |
|    | 5.2  | Подготовка образа инсталляционного диска                 | 48              |
|    | 5.3  | Подготовка конфигурационного файла домена Xen            | 48              |
|    | 5.4  | Подготовка диска для виртуальной машины                  | 50              |
|    | 5.5  | Первый запуск                                            | 51              |
|    | 5.6  | Инсталляция Vista                                        | 52              |
|    | 5.7  | Изменение порядка загрузки                               | 54              |
|    | 5.8  | Инсталляция сети                                         | 55              |
|    | 5.9  | Запуск и работа                                          | 56              |
|    | N    |                                                          |                 |

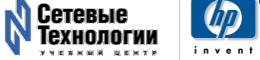

| Inte | el VT-d: Монопольное выделение устройств в Xen   |
|------|--------------------------------------------------|
| 6.1  | Организация ввода/вывода в домене Xen            |
| 6.2  | Монопольное выделение устройств гостевому домену |
| 6.3  | Как включить поддержку VT-d в Xen                |
| 6.4  | Поддержка операционных систем                    |
| 6.5  | Проверенные комбинации                           |
| 6.6  | Аппаратные системы с поддержкой VT-d             |
| 6.7  | Дополнительная информация                        |

# 1 Начальная настройка АМТ

Начальная настройка AMT — активация управляющего модуля AMT (AMT Management Engine) и установке некоторых его параметров, таких как пароль доступа и режим работы. Настройка выполнятся при помощи MEBx (Management Engine BIOS Extensions) — специального расширения BIOS, ответственного за настройку AMT.

Обычно начальная настройка AMT для каждого компьютера выполняется только один раз. В последствии выполнять дополнительную настройку и изменение конфигурации можно удалённо, средствами AMT.

## 1.1 Режимы и фазы работы АМТ

АМТ может работать в двух режимах:

- SMB для небольших сетей;
- Enterprise (по умолчанию) для больших сетей.

В зависимости от того, на каком этапе настройки AMT вы находитесь, различают три фазы:

- Factory конфигурирование АМТ не выполнялось;
- In-Setup конфигурирование АМТ выполняется в настойщий момент;
- **Operational** конфигурирование AMT завершено и AMT можно использовать удалённо.

#### 1.2 Требования к паролю

- Пароль должен быть как минимум 8 символов в длину, допускается использование любых (за исключением четырёх нижеперечисленных) ASCII-символов из диапазона 32—126 включительно.
- Нельзя использовать символы "', и :
- В пароле должна присутствовать хотя бы одна цифра (например, 0, 1, 2, 9).
- В пароле должен присутствовать хотя бы один не алфавитно-цифровой символ (например, !, @, \$).
- В пароле должны присутствовать буквы верхнего и нижнего регистра (например, A, a, B, b).

#### 1.3 Настройка МЕ в SMB режиме

1. Нажмите **Ctrl-P** в процессе загрузки.

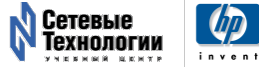

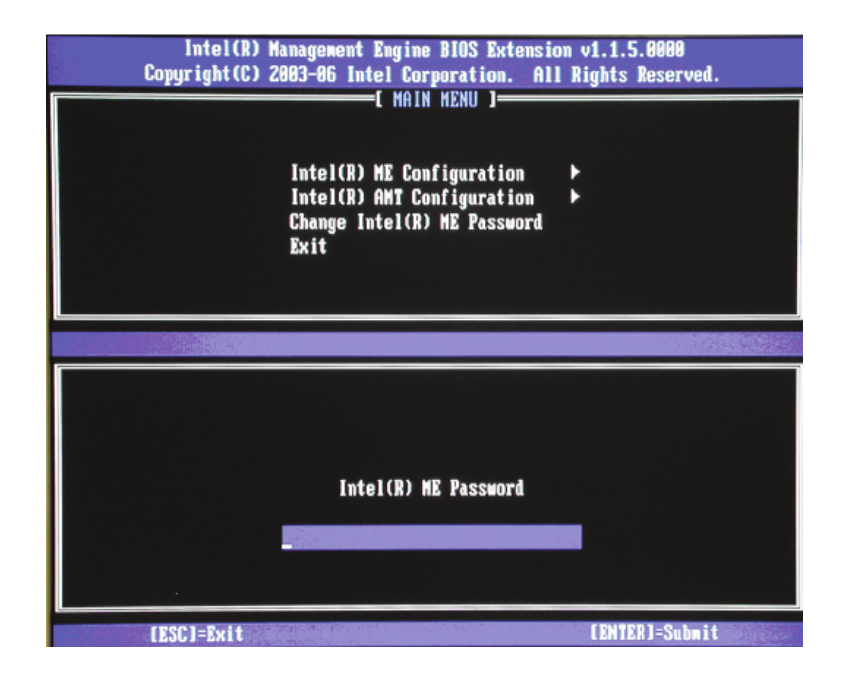

2. Введите пароль. Пароль по умолчанию: **admin**. Пароль чувствителен к регистру.

3. Измените пароль MEBx. Пароль должен удовлетворять правилам строгих паролей (см. выше).

Система переходит от фазы Factory к фазе In-Setup.

4. Выберите пункт меню **ME Platform Configuration**. Система предупреждает, что перезагрузится после того как установка будет завершена.

5. Выберите **Y**. В ходе настройки ME можно задавать параметры AMT/ASF, настройки питания, настройки обновления firmware и др.

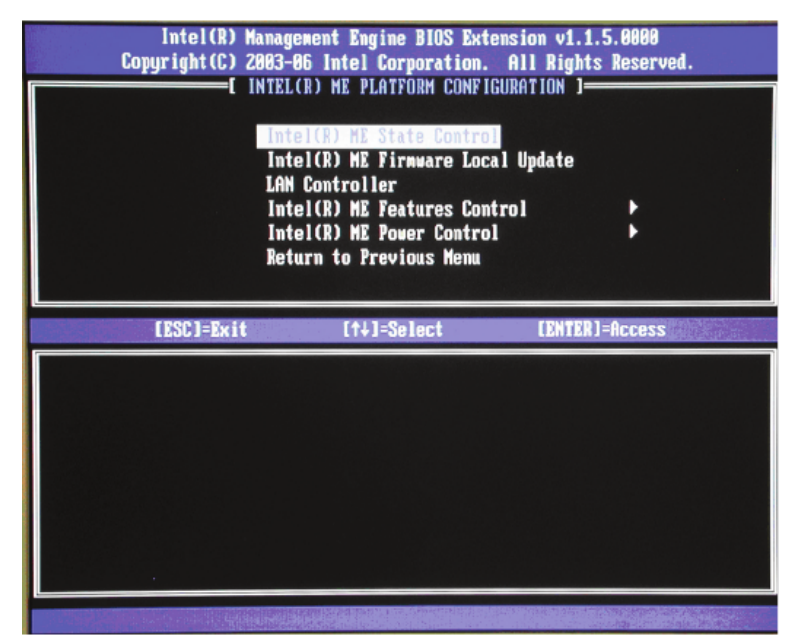

- 6. Выберите Intel ME State Control и в нём выберите Enabled
- Настройка по умолчанию: Enabled
- Рекомендуемая настройка: Enabled

Эта опция может использоваться для того чтобы временно отключить ME. При этом функции AMT/ASF будут недоступны.

7. Выберите Intel ME Firmware Local Update Qualifier и в нём выберите Always Open

- Настройка по умолчанию: Always Open
- Рекомендуемая настройка: Always Open
- Есть варианты: Never Open, Restricted

Опция определяет, можно ли выполнять обновление firmware локально. 8. Пропустите пункт LAN Controller

- Настройка по умолчанию: Enabled
- Рекомендуемая настройка: Enabled

Отключение сетевого контроллера возможно, только если выключен модуль ME (режим управления ME установлен в **None**). В этом случае удалённое управление становится невозможным.

- 9. Выберите Intel ME Features Control.
- а. Выберите Manageability Feature Selection
- Настройка по умолчанию: Intel AMT
- Рекомендуемая настройка: Intel AMT

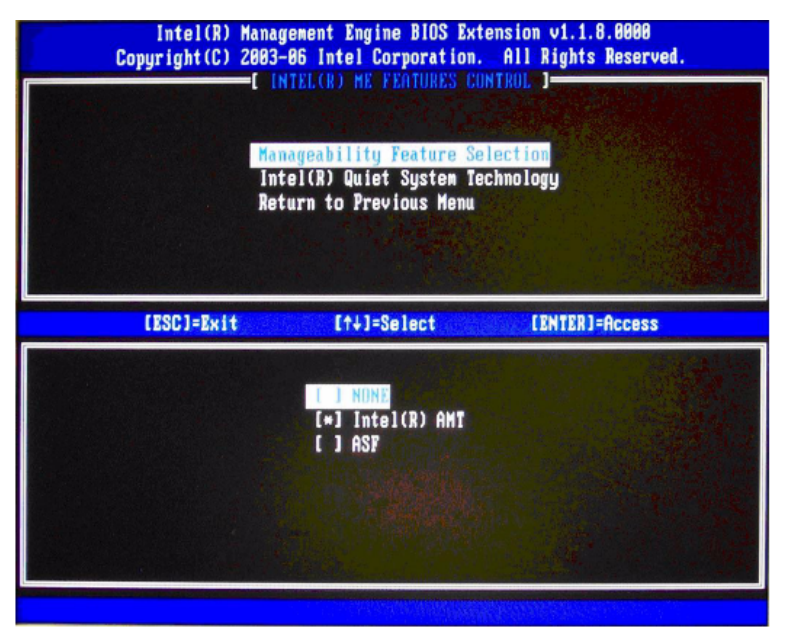

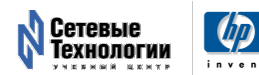

5

- b. Пропустите Intel Quiet Systems Technology
- Настройка по умолчанию: Disabled
- Рекомендуемая настройка: Disabled

Эта настройка вообще используется для управления скоростью вращения вентилятора системного блока компьютера. В компьютерах HP она не используется, регулирование скорости вращения выполняется другими методами.

- с. Пропустите Return to the previous menu
- 10. Выберите Intel ME Power Control.

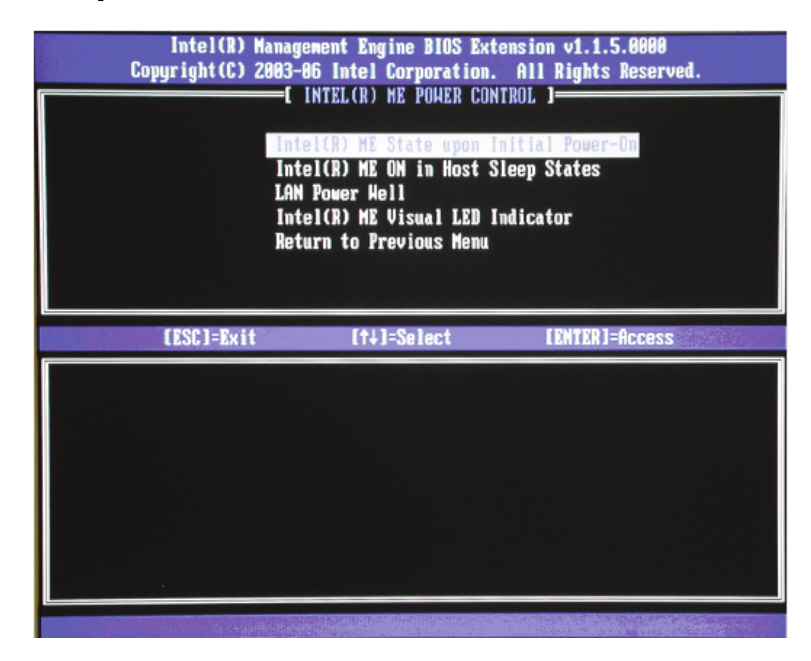

- а. Выберите ME State upon Initial Power-On и в нём выберите On
- Настройка по умолчанию: Off
- Рекомендуемая настройка: Оп
- Off выключено при выключенном компьютере, но включается при включении
- On включено даже при выключенном компьютере

| ME State upon Initial Power-<br>ON | ME ON in Host Sleep State | Host Behavior                         |
|------------------------------------|---------------------------|---------------------------------------|
| On                                 | Always                    | System will wake after G3 exit        |
| On                                 | Never, S3, S3+S4          | System will not wake after G3<br>exit |
| Off                                | Always, Never, S3, S3+S4  | System will not wake after G3<br>exit |

- b. Выберите ME ON in Host Sleep States и выберите Always
- Настройка по умолчанию: Never
- Рекомендуемая настройка: Always

| ME ON in Host Sleep State     | Host Power State | ME Power State |
|-------------------------------|------------------|----------------|
| Always                        | SO               | MO             |
| Always                        | S3, S4, S5       | MI             |
| Never                         | SO               | MO             |
| Never                         | S3, S4, S5       | Moff           |
| Standby (S3)                  | SO               | MO             |
| Standby (S3)                  | S3               | MI             |
| Standby (S3)                  | S4, S5           | Moff           |
| Standby (S3) + Hibernate (S4) | SO               | MO             |
| Standby (S3) + Hibernate (S4) | S3, S4           | MI             |
| Standby (S3) + Hibernate (S4) | S5               | Moff           |

#### (c) Пропустите LAN Power Well

Функция LAN Power Well выполнена в компьютерах HP на аппаратном уровне и поэтому данная опция не используется.

(d) Пропустите ME Visual LED Indicator

Индикатор активности модуля МЕ. При выполнении операций с МЕ зажигается индикатор на материнской плате. В компьютерах НР не используется.

(e) Выберите **Return to previous menu** 

11. Вернуться в предыдущее меню, сохранить настройки AMT. Компьютер уйдёт на перезагрузку.

12. Введите Ctrl-P во время загрузки POST.

13. Введите пароль для доступа к МЕВх.

14. Выберите пункт Intel AMT Configuration.

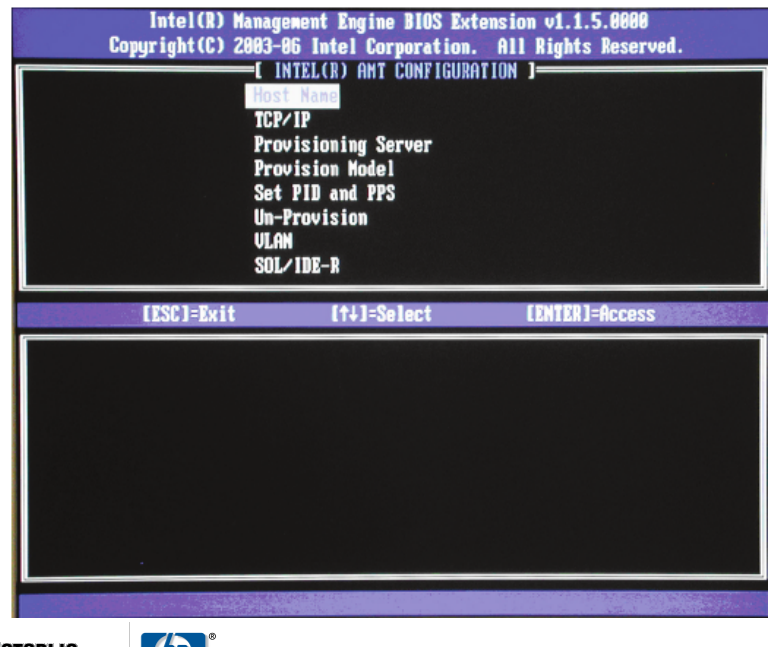

Сетевые Технологии

15. Выберите пункт **Host Name** и введите имя хоста.

16. Выберите **ТСР**/**ІР**.

(a) В пункте **Disable Network Interface** выберите **N** 

(b) В пункте **DHCP Disable** выберите **Y** 

(c) В пункте **IP address** введите IP-адрес ME

(d) В пункте **Subnet Mask** введите сетевую маску МЕ

(e) В пункте **Default Gateway Address** введите шлюз по умолчанию для ME компьютера

- (f) В пункте Preferred DNS Address предпочитаемый DNS-сервер
- (g) В пункте Alternate DNS Address запасной DNS-сервер
- (h) В пункте Domain Name введите доменное имя МЕ компьютера
- 17. Пропустите Provisioning Server.

18. Выберите Provisioning Model.

- (a) В пункте Intel AMT 1.0 Mode введите N
- (b) В пункте Small Business введите Y
- Настройка по умолчанию: Enterprise
- Рекомендуемая настройка: SMB

19. Пропустите Un-Provision.

- 20. Пропустите настройку  $\mathbf{VLAN}$
- Настройка по умолчанию: Disabled
- Рекомендуемая настройка: User Dependent

В качестве значения номера VLAN'а используйте число в диапазоне 1-4094.

- 21. Выберите **SOL**/**IDE-R**
- (а) Выберите **Y**
- (b) Выберите пункт Username and Password и выберите Enabled
- Настройка по умолчанию: Enabled
- Рекомендуемая настройка: Enabled

(c) Выберите пункт Serial over LAN и в нём выберите Enabled.

- Настройка по умолчанию: Enabled
- Рекомендуемая настройка: Enabled

# 22. Выберите пункт **Remote Firmware Update** и установите вариант **Enabled**.

- Настройка по умолчанию: Enabled
- Рекомендуемая настройка: Enabled

Эта настройка разрешает удалённо обновлять BIOS.

23. Выберите **Return to previous menu** для того чтобы выйти из текущего меню на уровень выше.

24. Выберите **Exit** и нажмите **Y** для того чтобы выйти из настройки MEBx с сохранением.

После того как система перезагрузится, она переходит от фазы *In-Setup* к фазе *Operational*. Теперь можно выполнять удалённое управление системой через Web-интерфейс или удалённую консоль ISV.

#### 1.4 Настройка AMT в Enterprise режиме

Требует наличия специального сервера настройки (Setup and Configuration Server, S&CS), также известного как сервер обеспечения (Provisioning Server).

Процедура настройки модулей управления AMT компьютеров в enterpriseрежиме называется *provisioning* (ближайший перевод: обеспечение или снабжение).

Отличается от режима настройки ME в режиме SMB тем, что необходимо задать ещё два параметра:

#### • Provisioning ID (PID)

#### • Provisioning Passphrase (PPS)

Параметр PID должен состоять из 8 символов, а PPS — из 32 символов. Каждые четыре символа отделяются друг от друга символом «-» и получается что нужно вводить 9 символов для параметра PID и 40 символов для для PPS.

Параметры генерируются автоматически с помощью сервера настройки. Существует три режима настройки множества компьютеров:

- Legacy устаревший;
- IT TLS-PSK с использованием S&CS, выполнятся IT-отделом компании;
- OEM TLS-PSK выполняется производителем.

#### 1.5 Отлкючение АМТ (Возврат в исходное состояние)

Сброс настроек AMT и возврат системы в исходное состояние известен называется *unprovisioning*.

Для того чтобы выполнить его нужно выбрать соответствующий пункт в меню MEBx.

#### 1.6 Дополнительная информация

- Начальная настройка vPro<sup>1</sup> (англ.)
- vPro Setup and Configuration for the dc7700 Business PC with Intel vPro Technology<sup>2</sup> (англ.)

<sup>&</sup>lt;sup>1</sup> http://xgu.ru/wiki/vpro/me <sup>2</sup> http://xgu.ru/download/vpro-hp.pdf

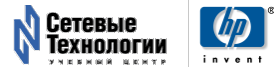

# 2 Управление компьютером через web-интерфейс АМТ

Web-интерфейс AMT — базовый интерфейс, при помощи которого возможно управление компьютером, поддерживающим технологию AMT. В роли web-сервера выступает управляющий механизм (Management Engine, ME) управляемого компьютера; в роли web-клиента — браузер, с которым работает администратор.

#### 2.1 Использование web-интерфейса

Управление системой через АМТ возможно при помощи web-сервера, встроенного в МЕ компьютера с поддержкой vPro. Для того чтобы воспользоваться им, нужно

- активировать АМТ;
- установить IP-адрес на сетевой интерфейс ME;
- установить пароль на доступ к МЕ.

После этого можно обращаться на Web-интерфейс по порту 16992 (HTTP) или 16993 (HTTPS).

Введите пароль, заданный при настройке МЕ.

И имя пользователя, и пароль совпадаеют с теми, которые вы используете при доступе к консоли управления МЕ непосредственно.

После того как пароль введён, и аутентификация пройдена, вы получаете доступ к web-интерфейсу AMT.

С левой стороны экрана находится панель, на которой перечислены

- System Status (состояние системы);
- Hardware Information (информация о железе);
- Event Log (журнал событий);
- Remote Control (удалённое управление);
- **Power Policies** (политики питания);
- Network Settings (сетевые настройки);
- User Accounts (пользовательские учётные записи)

Удалённое управление системой.

Систему можно выключить или включить. При использовании web-интерфейса загружать можно только с локальных носителей информации (жёсткого диска или CD-привода), загрузка при помощи протокола IDE-R невозможна.

#### 2.2 Дополнительная информация

• Управление компьютером через Web-интерфейс AMT<sup>3</sup>

<sup>&</sup>lt;sup>3</sup>http://xgu.ru/wiki/vpro/amt-web

# 2.3 Скриншоты web-интерфейса АМТ

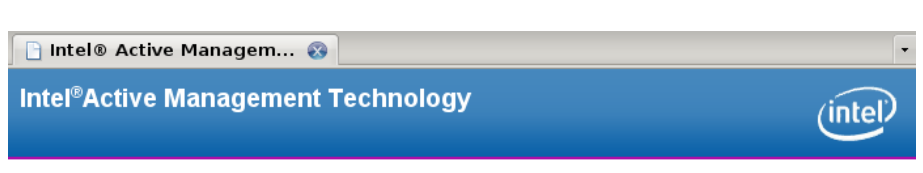

Log On

Log on to Intel® Active Management Technology on this computer.

http://10.0.35.100:16992/logon.htm [+] :e 10.0.35.100:16992

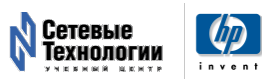

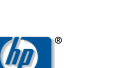

[1/1] All

12 $\mathbf{2}$ Управление компьютером через WEB-интерфейс AMT

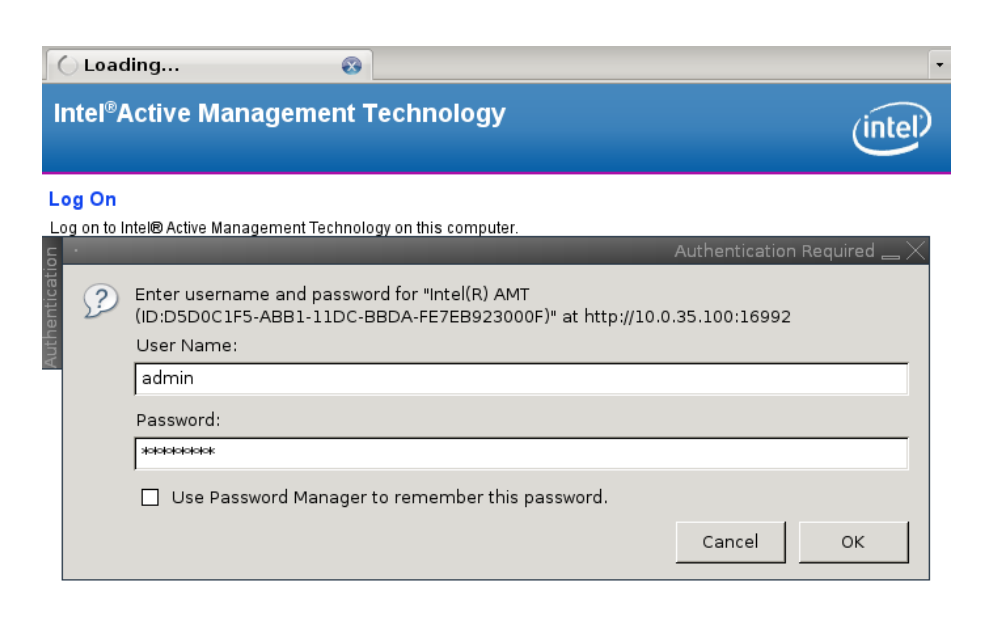

| Intel® Active Ma                                | anagem 🐼                       |                                                                            |
|-------------------------------------------------|--------------------------------|----------------------------------------------------------------------------|
| Intel <sup>®</sup> Active Ma<br>Computer: vpro0 | nagement Techno                | logy (intel)                                                               |
| ystem Status                                    | System Status                  |                                                                            |
| System                                          | Power                          | Off                                                                        |
| Processor<br>Memory                             | IP address                     | 10.0.35.100                                                                |
| Disk                                            | System ID                      | d5d0c1f5-abb1-11dc-bbda-fe7eb923000f                                       |
| vent Log<br>Remote Control                      | Date                           | 3/20/2008                                                                  |
| ower Policies                                   | Time                           | 1:34 pm                                                                    |
| letwork Settings<br>Iser Accounts               | Refresh                        |                                                                            |
|                                                 |                                |                                                                            |
|                                                 |                                |                                                                            |
|                                                 | Copyright © 2005-2007 Intel Co | rp. Intel® Active Management Technology firmware version: 3.0.1-build 1104 |

[1/1] All

Waiting for 10.0.35.100... e 10.0.35.100:16992

| 🕒 Intel® Active Mai                              | nagem 🐼             | •                                       |
|--------------------------------------------------|---------------------|-----------------------------------------|
| Intel <sup>®</sup> Active Man<br>Computer: vpro0 | agement Technology  | (intel)                                 |
| System Status<br>Hardware Information<br>System  | System Information  |                                         |
| Memory                                           | Computer model      | HP Compaq dc7800p Convertible Minitower |
| Disk                                             | Manufacturer        | Hewlett-Packard                         |
| Event Log<br>Remote Control                      | Version             |                                         |
| Power Policies                                   | Serial number       | CZC8024Y6H                              |
| Network Settings                                 | System ID           | d5d0c1f5-abb1-11dc-bbda-fe7eb923000f    |
| User Accounts                                    | Baseboard           |                                         |
|                                                  | Manufacturer        | Hewlett-Packard                         |
|                                                  | Product name        | 0AACh                                   |
|                                                  | Version             |                                         |
|                                                  | Serial number       | CZC8024Y6H                              |
|                                                  | Asset tag           | CZC8024Y6H                              |
|                                                  | Replaceable?        | Yes                                     |
|                                                  | BIOS                |                                         |
|                                                  | Vendor              | Hewlett-Packard                         |
|                                                  | Version             | 786F1 v01.04                            |
|                                                  | Release date        | 07/18/2007                              |
|                                                  | Supported functions | PCI PnP                                 |
|                                                  |                     | Upgradeable Shadowing is allowed        |

| 🗋 Intel® Active Managem 😵                                                                                                    |                                                                                                    |                                                                                                    |                 |  |  |  |
|----------------------------------------------------------------------------------------------------|----------------------------------------------------------------------------------------------------|----------------------------------------------------------------------------------------------------|-----------------|--|--|--|
| Intel <sup>®</sup> Active Man<br>Computer: vpro0                                                                                                    | agement Technology                                                                                                    | (intel)                                                                                                    | 1               |  |  |  |
| System Status<br>Hardware Information<br>System<br>Processor<br>Disk<br>Event Log<br>Remote Control<br>Power Policies<br>Network Settings<br>User Accounts | Processor Information<br>Processor 1<br>Manufacturer<br>Family<br>Socket<br>Version<br>ID<br>Maximum socket speed<br>Speed<br>Status<br>Upgrade method<br>Populated? | Intel<br>Pentium® 4 Processor<br>XU1 PROCESSOR<br>Intel(R) Core(TM)2 Duo CPU E6550 @ 2.33GHz<br>13829424153406473979<br>6000 MHz<br>2300 MHz<br>2300 MHz<br>Enabled<br>Unknown<br>Yes |                 |  |  |  |
| http://10.0.35.100:169                                                                                                    | 92/hw-proc.htm [+]                                                                                                    | [1/1]                                                                                                    | <b>▼</b><br>Top |  |  |  |

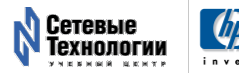

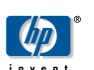

#### 14 2 Управление компьютером через WEB-интерфейс AMT

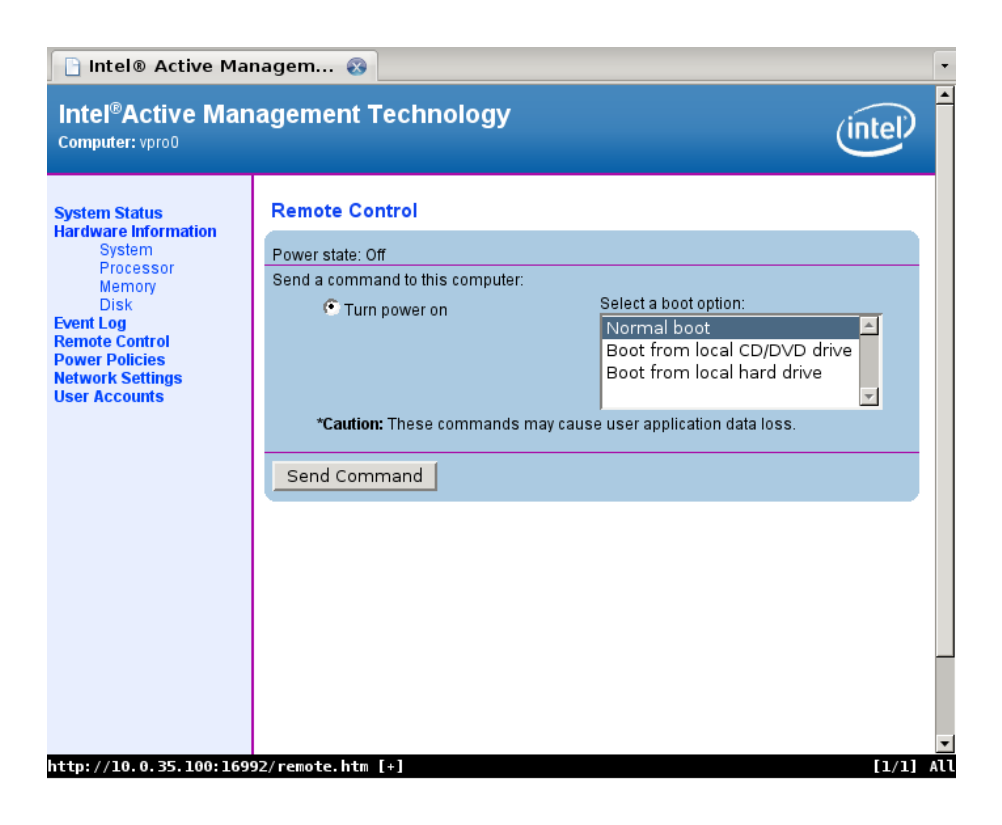

| Intel® Active Man                                                                                                    | nagem 🥹                                                                                                    | intel    |
|----------------------------------------------------------------------------------------------------|----------------------------------------------------------------------------------------------------|----------|
| System Status<br>Hardware Information<br>System<br>Processor<br>Disk<br>Event Log<br>Remote Control<br>Power Policies<br>Network Settings<br>User Accounts | Power Policies<br>Select a power policy for Intel® AMT:<br>© Desktop: ON in S0<br>© Desktop: ON in S0, S3<br>© Desktop: ON in S0, S3, S4-5<br>© Desktop: ON in S0, ME WoL in S3<br>© Desktop: ON in S0, ME WoL in S3, S4-5<br>© Desktop: ON in S0, ME WoL in S3, S4-5, OFF After Power Loss<br>© Desktop: ON in S0, ME WoL in S3, S4-5, OFF After Power Loss<br>© Desktop: ON in S0, ME WoL in S3, S4-5, OFF After Power Loss<br>Submit |          |
| http://10.0.35.100:169                                                                                                    | 92/power.htm [+]                                                                                                    | [1/1] To |

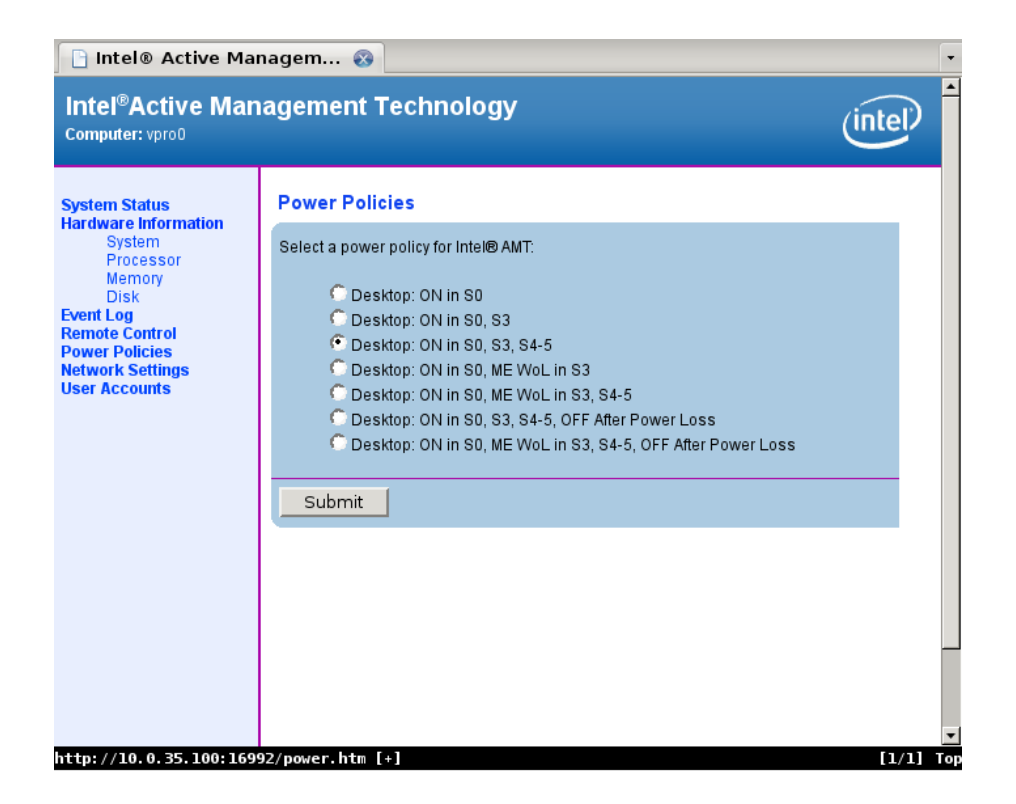

| 🕒 Intel® Active Ma                                                                                                    | nagem 🐼                                                                                                    |                                                                  |                |                | • |
|----------------------------------------------------------------------------------------------------|----------------------------------------------------------------------------------------------------|------------------------------------------------------------------|----------------|----------------|---|
| Intel <sup>®</sup> Active Man<br>Computer: vpro0                                                                                                    | agement Technolog                                                                                                    | у                                                                |                | (inte          |   |
| System Status<br>Hardware Information<br>System<br>Processor<br>Memory<br>Disk<br>Event Log<br>Remote Control<br>Power Policies<br>Network Settings<br>User Accounts | Network Settings<br>Configure Intel® Active Manager<br>Computer host name:<br>Domain name:<br>Respond to ping<br>TCP/IP settings for wired comp                                                                                                    | ment Technology network<br>VproO<br>Junix.nt                     | c settings for | this computer. |   |
|                                                                                                    | <ul> <li>Obtain IP settings automatic</li> <li>Obtain IP settings automatic</li> <li>Use the following IP settings<br/>IP address:</li> <li>Subnet mask:</li> <li>Gateway address:</li> <li>Preferred DNS address:</li> <li>Alternate DNS address:</li> </ul> | ally<br>5:<br>10.0.35.100<br>255.0.0.0<br>10.0.35.1<br>10.0.35.1 |                |                |   |
| http://10.0.35.100:169                                                                                                    | VLAN ID:<br>Submit<br>92/ip. htm [+]                                                                                                    |                                                                  |                | [1             |   |

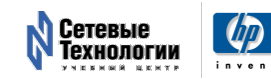

#### 16 2 Управление компьютером через WEB-интерфейс AMT

| 🗋 Intel® Active Managem 😵                                                                                                    |                                                                                                    |     |  |  |  |
|----------------------------------------------------------------------------------------------------|----------------------------------------------------------------------------------------------------|-----|--|--|--|
| Intel <sup>®</sup> Active Management Technology                                                                                                    |                                                                                                    |     |  |  |  |
| System Status<br>Hardware Information<br>System<br>Processor<br>Memory<br>Disk<br>Event Log<br>Remote Control<br>Power Policies<br>Network Settings<br>User Accounts | Jser Accounts Manage Intel® AMT user accounts for this computer. User names:  New Change Remove Change Admin Anonymous access Configure access for Intel AMT on this computer.  Allow anonymous access for endpoint access control Submit |     |  |  |  |
| http://10.0.35.100:16992/a                                                                                                    | acl.htm [+-] [1/1]                                                                                                    | Гор |  |  |  |

| 🕒 Intel® Active Ma                                                                                                    | nagem 😵                                                                                                    | •       |  |  |
|----------------------------------------------------------------------------------------------------|----------------------------------------------------------------------------------------------------|---------|--|--|
| Intel®Active Management Technology                                                                                                    |                                                                                                    |         |  |  |
| System Status<br>Hardware Information<br>System<br>Processor<br>Memory<br>Disk<br>Event Log<br>Remote Control<br>Power Policies<br>Network Settings<br>User Accounts | User Accounts<br>User account added successfully.<br>Manage Intel® AMT user accounts for this computer.<br>User names:                                                                                                    |         |  |  |
|                                                                                                    | New       Change       Remove       Change Admin         Anonymous access         Configure access for Intel AMT on this computer.         ✓ Allow anonymous access for local user notification         ✓ Allow anonymous access for endpoint access control         Submit | -       |  |  |
| http://10.0.35.100:169                                                                                                    | 92/acl.htm?msg=65282 [+] [1/1] ]                                                                                                    | -<br>Ot |  |  |

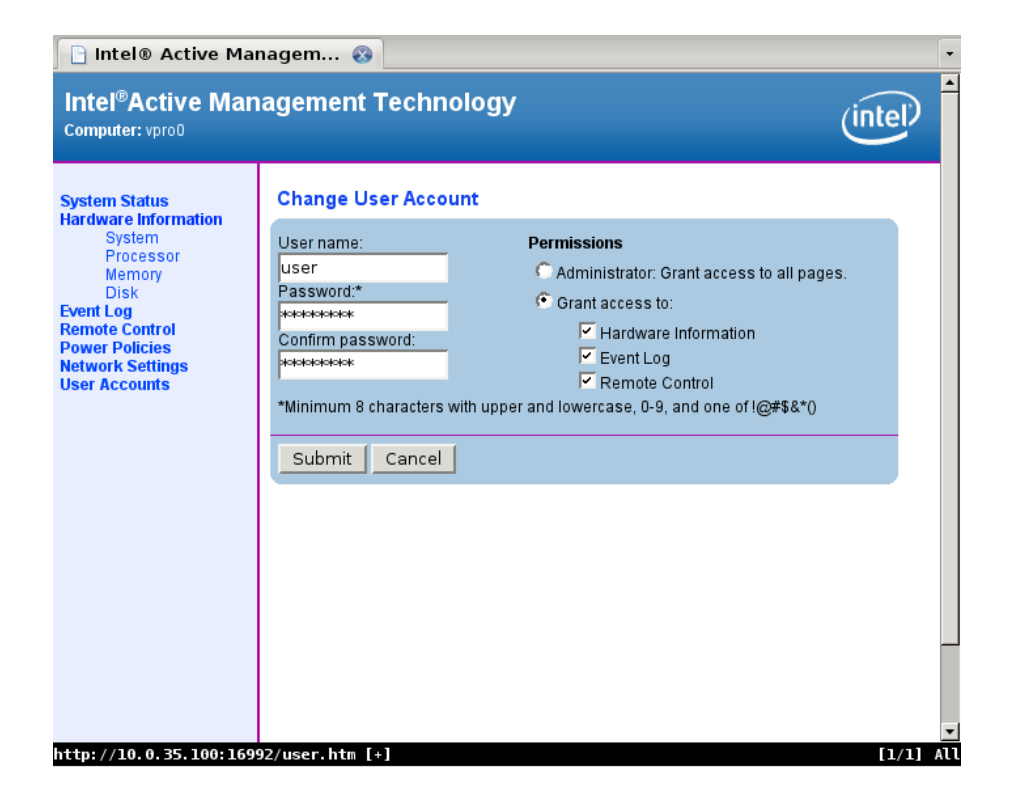

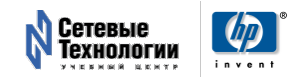

# 3 Использование AMT Commander

AMT Commander — одна из основных программ, входящих в комплект AMT Developer Toolkit, набора программного обеспечения Intel, предназначенного для демонстрации возможностей vPro и для разработки нового программного обеспечения, использующего vPro.

#### **3.1** Инсталляция AMT Developer Toolkit

Необходимо установить в системе Microsoft .NET Framework (>=2.0). После этого необходимо скачать и установить Intel AMT Developer Toolkit.

В его состав входит несколько программ, главная из которых — **AMT Commander**, программа предназначенная для управления удалённой системой при помощи технологии AMT.

Список программ, входящих в состав AMT Developer Toolkit:

- Intel AMT Commander основной инструмент для управления компьютером при помощи технологии Intel AMT;
- Intel AMT Defender инструмент для создания и применения правил фильтрации сетевого трафика при помощи технологии Intel AMT;
- Intel AMT Director инструмент для управления компьютерами по AMT в Enterprise режиме;
- Intel AMT Guardpost легковесный Outpost, serial-агент;
- Intel AMT Monitor программа, изображающая графически, в каком состояние находилось питание наблюдаемых компьютеров;
- Intel AMT Outpost Service Control Panel панель для управления программой AMT Outpost, serial-агентом, который используется при доступе к компьютеру с помощью Serial-over-LAN.

Перед началом установки убедитесь, что в системе установлен *Microsoft Windows* .*NET Framework* 2.0. Установите .MSI-пакет AMT Developer Toolkit, полученный и сайта Intel или из другого надёжного источника.

При инсталляции используйте все значения предлагаемые инсталлятором. Будут установлены все компоненты Intel AMT Developer Toolkit.

После того как инсталляция закончена, можно запускать Intel AMT Commander.

Скриношоты процесса установки представлены ниже.

#### 3.2 Использование AMT Commander

Добавьте компьютер (или множество компьютеров), которыми вы собираетесь управлять. При добавлении вы должны будете указать пароль, установленный в ходе настройки AMT через MBEx.

После того того как компьютер добавлен, для управления им нужно выполнить подключение к нему.

Для этого нажмите кнопку **Connect**. После того как соединение будет установлено, текст на кнопке **Connect** заменится на **Disconnect**. Вы можете нажать на эту кнопку, когда закончите работать с копьютером.

#### 3.2.1 Управление питанием компьютера

Посмотрите информацию о компьютере, а также попробуйте с помощью AMT Commander выключить и включить его.

#### 3.2.2 Перенаправление Serial-консоли

Для перенаправления Serial-консоли выберите в меню **Remote Command** и в нём перезагрузить с помощью команды **Reboot with Remoting**.

На экране должен появитяся вывод удалённого компьютера на консоль.

Если вы хотите использовать PuTTY для работы с консолью, нужно разместить файл putty.exe в каталоге с AMT Commander'om.

#### 3.2.3 Удалённая загрузка системы с помощью IDE-R

Если вы хотите загрузить удалённую систему с локального компакт-диска, воспользуйтесь технологией перенаправления IDE-R, предназначенной для перенаправления IDE поверх TCP/IP.

Нужно чтобы диск, с которого вы собираетесь загрузить удалённую систему, находился в приводе.

#### 3.3 Дополнительная информация

- Использование AMT Commander<sup>4</sup>
- Intel® AMT Developer Tool Kit (DTK)<sup>5</sup> (англ.) домашняя страница
- Ylian Saint-hilaire (Intel)<sup>6</sup> (англ.) блог ведущего разработчика Intel Developer Toolkit и Intel AMT Commander

<sup>&</sup>lt;sup>6</sup> http://softwareblogs.intel.com/author/ylian-saint-hilaire/

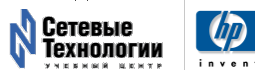

<sup>&</sup>lt;sup>4</sup>http://xgu.ru/wiki/vpro/amt-dtk

 $<sup>^{5}</sup> http://www.intel.com/software/amt-dtk/$ 

- 3.4 Скриншоты процесса инсталляции и использования AMT Developer Toolkit
- 3.4.1 Установка AMT Developer Toolkit

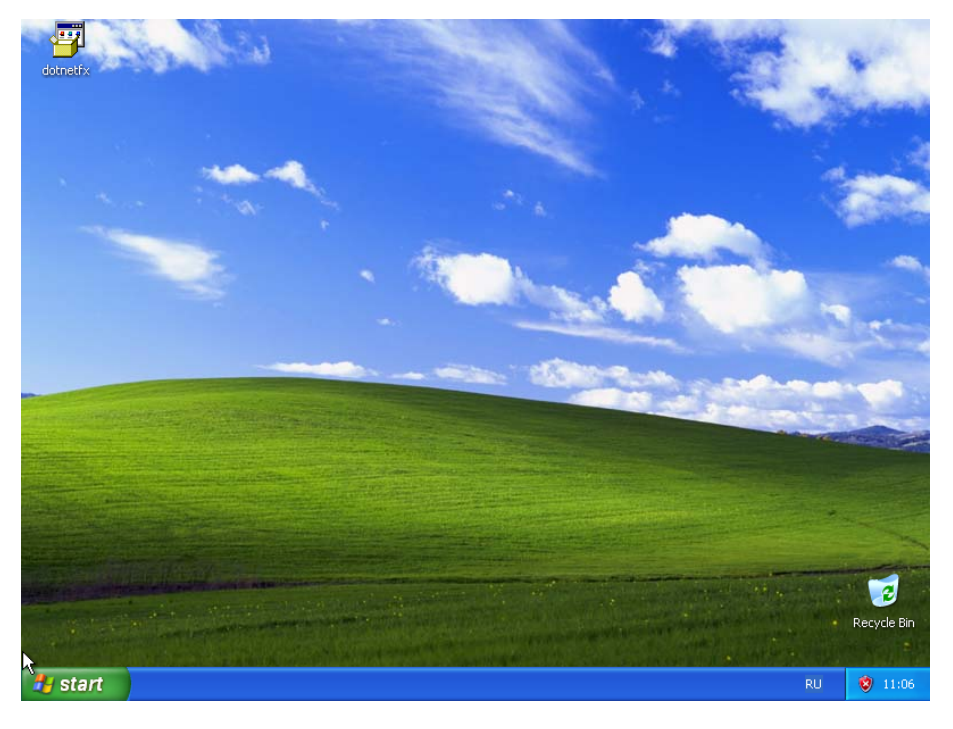

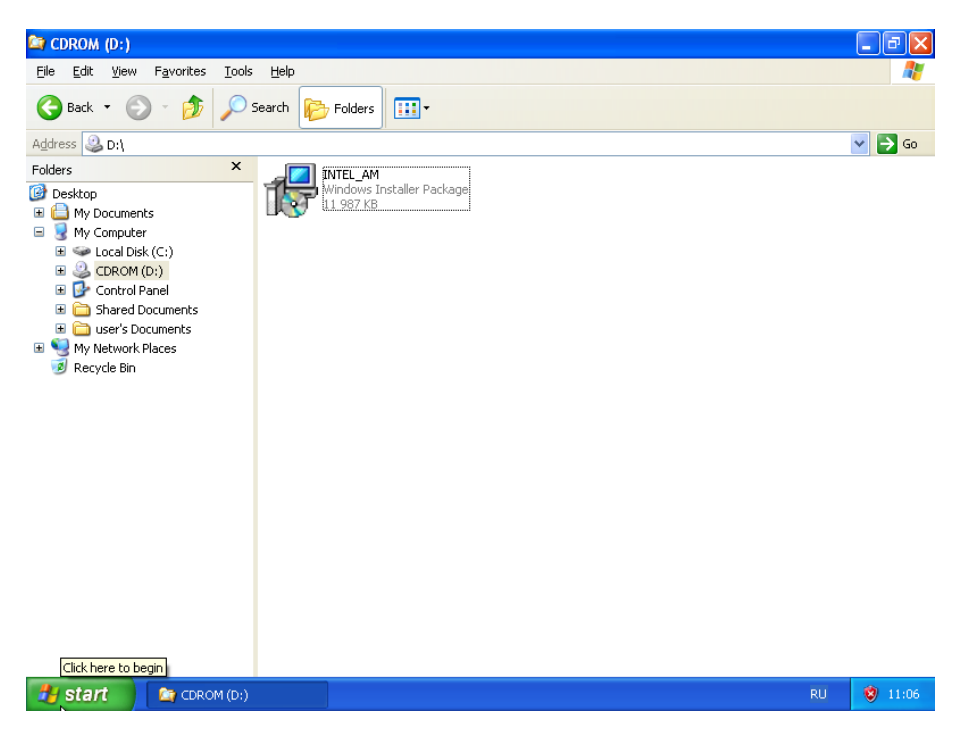

3.4 Скриншоты процесса инсталляции и использования AMT Developer Toolkit 21

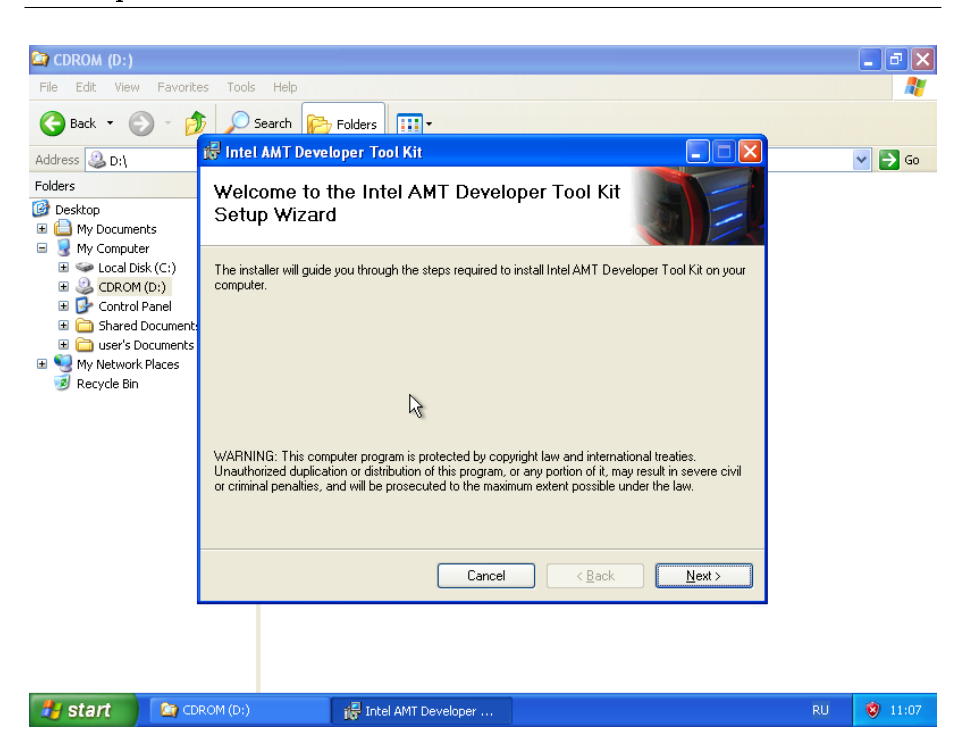

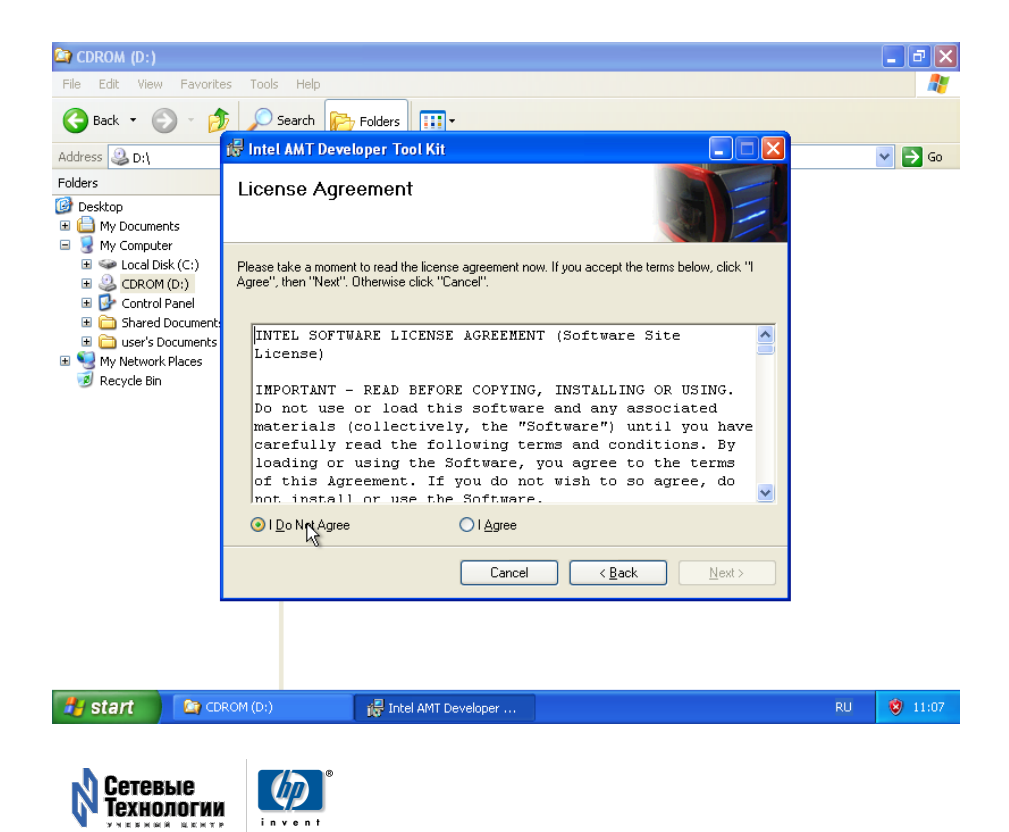

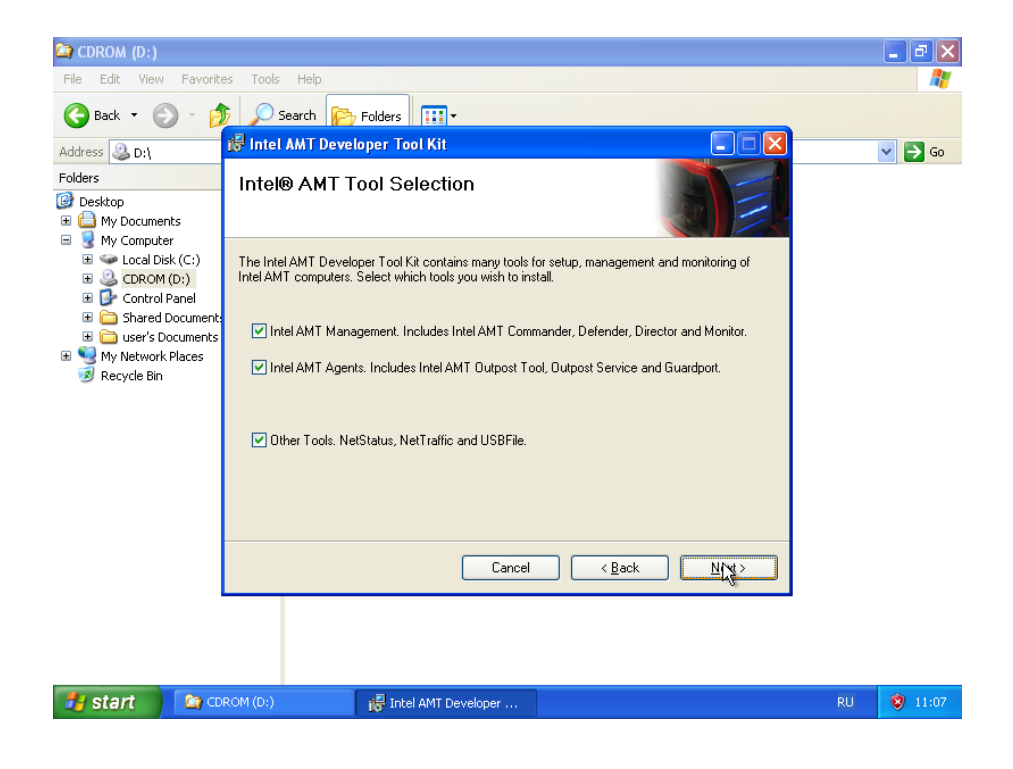

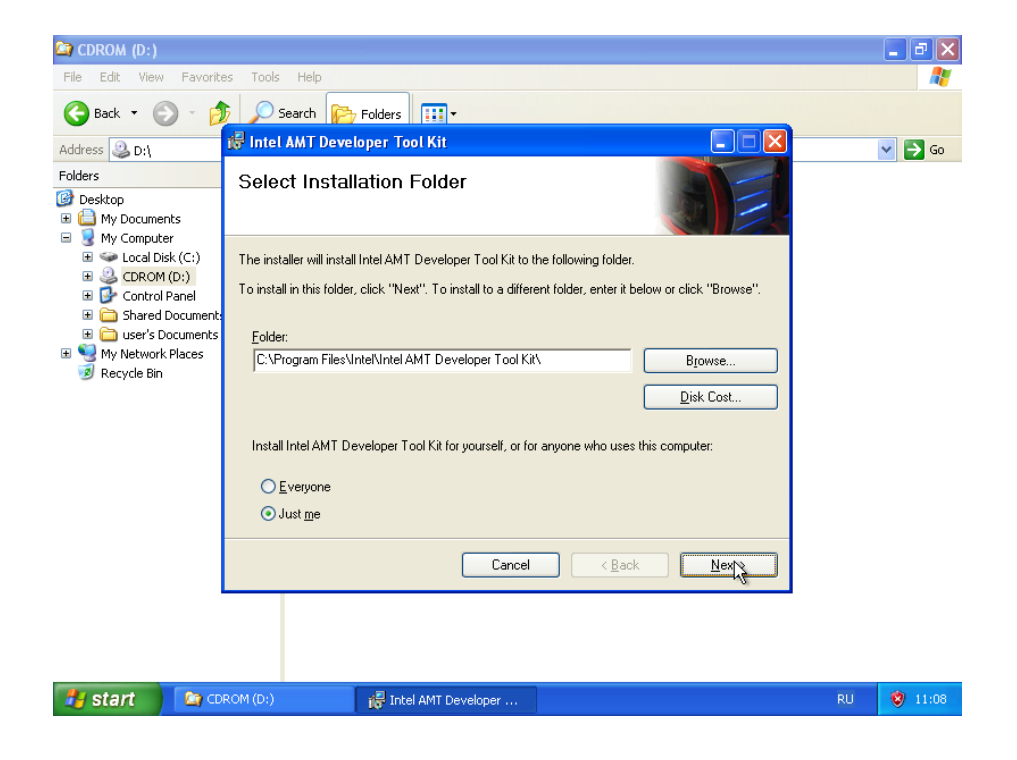

# 3.4 Скриншоты процесса инсталляции и использования AMT Developer Toolkit 23

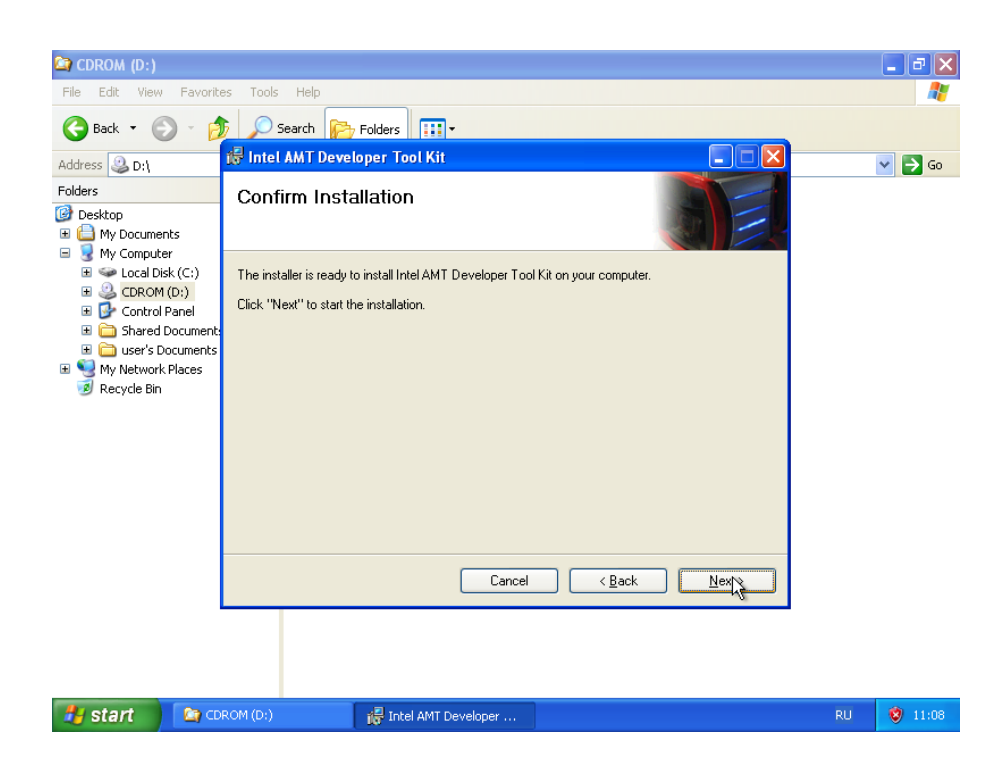

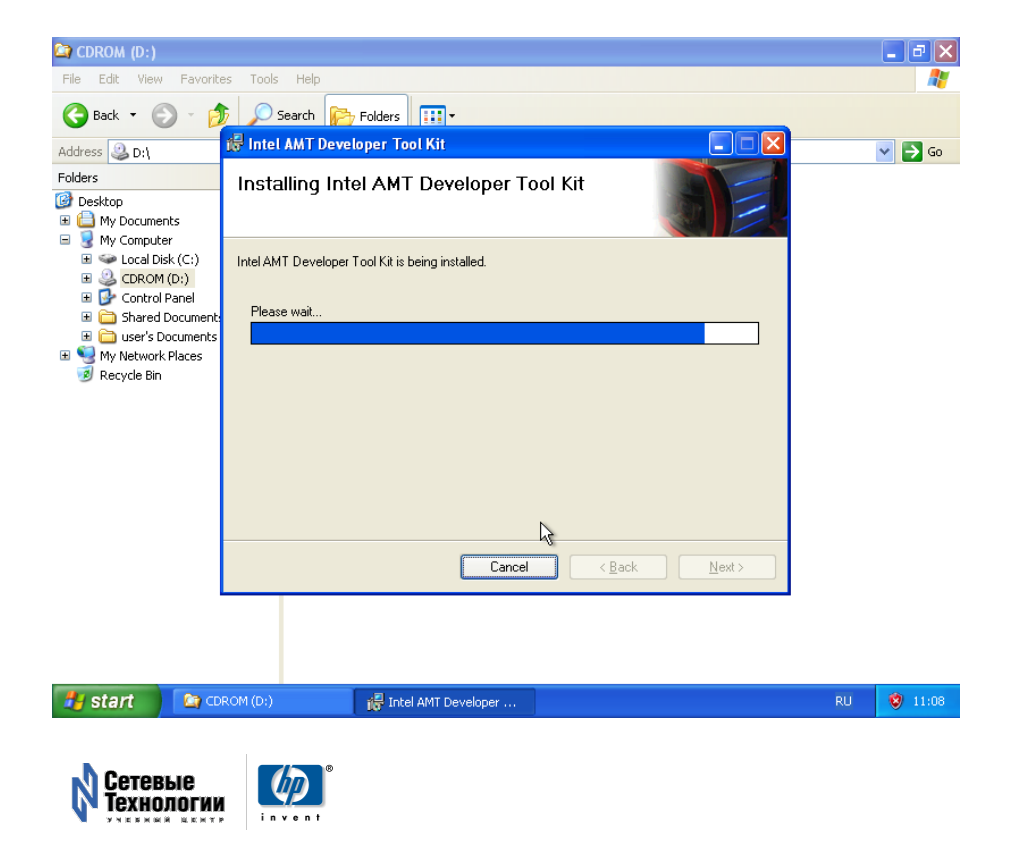

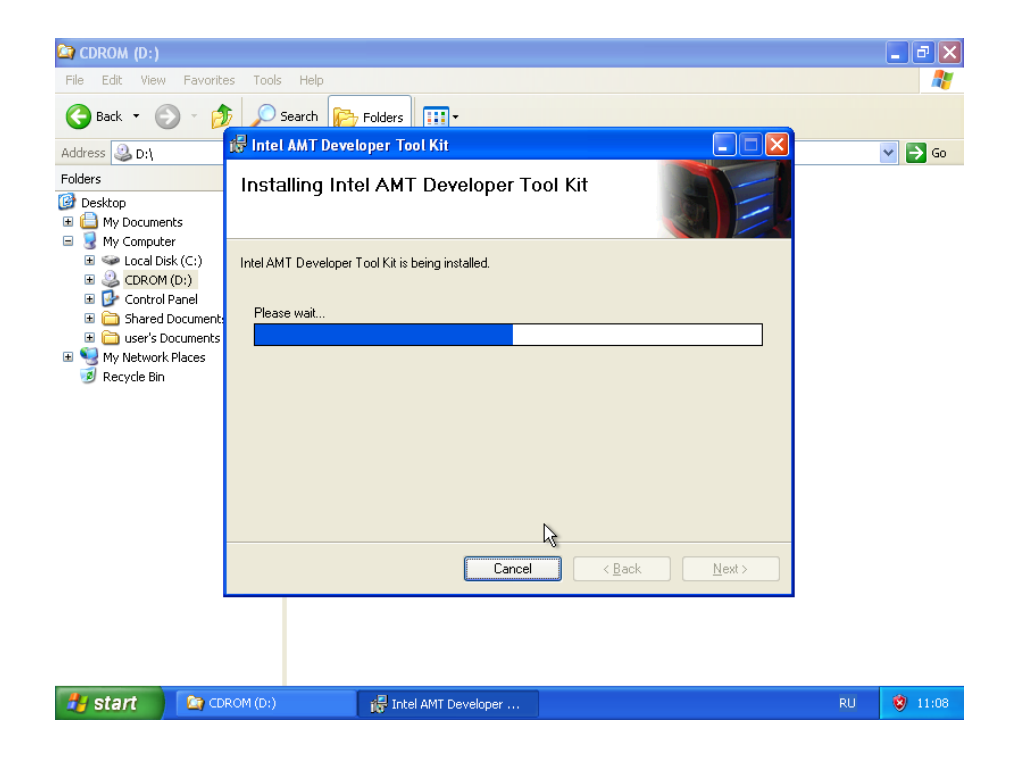

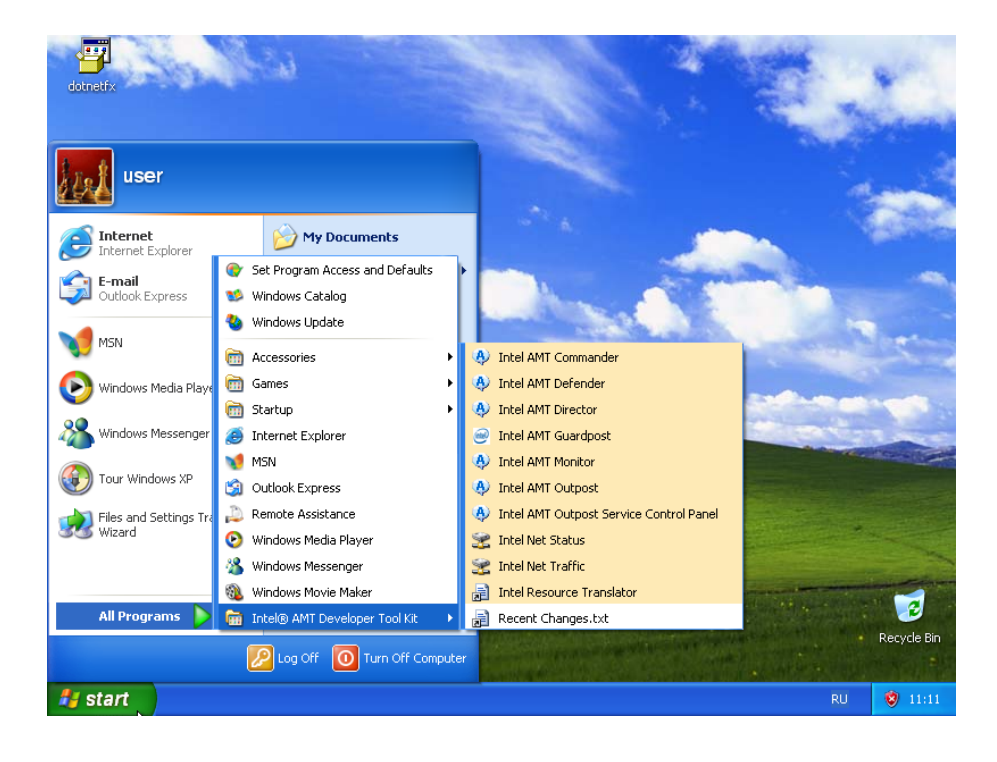

| Intel® AMT  | Commander  | - Console Tool                                           |                                                                                                    |                       |
|-------------|------------|----------------------------------------------------------|----------------------------------------------------------------------------------------------------|-----------------------|
| File Edit V | /iew Help  |                                                          |                                                                                                    |                       |
| — 🞾 Network |            | Se Windows                                               | Network Discovery<br>In this window, you can perform a scan to find Intel AMT<br>computers on a specified range on IP addresses. The results<br>will annear the Discovered Computers field. You can add an<br>Security Alert<br>help protect your computer, Windows Firewall has blocked<br>ie features of this program. |                       |
|             |            | Do you wan                                               | t to keep blocking this program?<br>e: Intel® AMT Commander Console Tool<br>isher: Intel<br>Keep Blocking Unblock Ask Me Later                                                                                                    | Add Known<br>Computer |
|             |            | Windows Firer<br>Internet or a n<br>unblock it. <u>W</u> | wall has blocked this program from accepting connections from the<br>etwork. If you recognize the program or trust the publisher, you can<br>then should I unblock a program?                                                                                                    |                       |
|             |            |                                                          |                                                                                                    | Add Computer          |
| 🦺 start     | A Intel® ( | AMT Comman                                               | Similar Windows Security Alert                                                                                                    | RU 😵 11:12            |

# 3.4.2 Использование Intel AMT Commander

| Intel® AMT Commander - Console Tool                                                                     |                                                                                                    |       |
|----------------------------------------------------------------------------------------------------|----------------------------------------------------------------------------------------------------|-------|
| Intel® AMT Commander - Console Tool         Ele       Edit       Yew       Help         →       Network | Intris window, you can perform a scan to find Intel AMT computers on a specified range on IP addresses. The results will appear in the Discovered Computers and selecting address is already known.         Intel AMT Computer and selecting the Add computers is a computer if a computer is a steady known.         Intel AMT Discovery         Start IP address       10.0.35.100         Start IP address       10.0.35.100         Start       Discovered Computers |       |
| 🔏 start 🔊 📭 Intel® AMI Somman                                                                           | Add Compute<br>EN                                                                                                    | 11:17 |

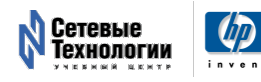

| 42 Intel® AM I      | Commander         | - Console Tool   |                                                                                                    |
|---------------------|-------------------|------------------|----------------------------------------------------------------------------------------------------|
| <u>Eile E</u> dit y | /iew <u>H</u> elp |                  |                                                                                                    |
| Network             |                   |                  | Network Discovery<br>In this window, you can perform a scan to find Intel AMT<br>computers on a specified range on IP addresses. The results<br>will appear in the Discovered Computers list on the left, but<br>selecting a discovered computer and selecting the Add<br>computer button or by selecting Add Known Computer if a |
|                     |                   |                  | Intel AMT Discovery           Start IP address         10.0.35.100           End IP address         10.0.35.100   Start           Computer                                                                                                    |
|                     |                   |                  | Discovered Computers<br>10.0.35.100 - Intel® Active Management Technology 3.0.1                                                                                                    |
|                     |                   |                  |                                                                                                    |
|                     |                   |                  |                                                                                                    |
|                     |                   |                  |                                                                                                    |
|                     | Intel             | P. AMT. Commande | Add Computer                                                                                                    |
|                     | 11 ILEI           | S HELL COUNDING  | Console room                                                                                                    |

| Intel® AMT Commander - Console Tool     File Edit View Help |                                                                                                    |
|-------------------------------------------------------------|----------------------------------------------------------------------------------------------------|
| → Petwork                                                   | Network Discovery         Interview you can perform a scan to find Intel AMT computers on a specified range on IP addresses. The results will appear in the Discovered Computers field you can address the telt, both on the Discovery computer and selecting addresses. The results will appear in the Discovery computer and selecting addresses. The results will appear in the Discovery computer and selecting addresses. The results will appear in the Discovery computer and selecting addresses. The results will appear in the Discovery computer and selecting addresses. The results will appear in the Discovery computer and selecting addresses. The results will appear in the Discovery computer and selecting addresses. The results will appear in the Discovery computer and selecting addresses. The results will appear in the Discovery computer and selecting addresses. The results will appear in the Discovery computer and selecting addresses. The results will appear in the Discovery computer and selecting addresses. The results will appear in the Discovery computer and selecting addresses. The results will appear in the Discovery computer and selecting addresses. The results will appear in the results will appear in the Discovery computer and selecting addresses. The results will appear in the Discovery computer and selecting addresses. The results will appear in the Discovery computer will appear and the results will appear and the results will appe |
| Start 🕼 Intel® AMT Comman                                   | EN 🧐 11:18                                                                                                    |

26

3.4 Скриншоты процесса инсталляции и использования AMT Developer Toolkit 27

| 🚯 Intel® AMT Commander - Console Tool       |                                                                                                    |
|---------------------------------------------|----------------------------------------------------------------------------------------------------|
| <u>Eile E</u> dit <u>V</u> iew <u>H</u> elp |                                                                                                    |
| — — ⋛≫ Network                              | Network Discovery<br>In this window, you can perform a scan to find Intel AMT<br>computers on a specified range on IP addresses. The results<br>will appear in the Discovered Computers field You can add an<br>Intel AMT Computer to the known computers list on the left, but |
| Add Int                                     | computer hostname or IP address                                                                                                    |
| 10.0.35.10<br>Authenti                      | DOO                                                                                                    |
| Passwor                                     | d Freember Password                                                                                                    |
| Transport<br>available.                     | Layer Security (TLS) is automatically detected and used when OK Cancel                                                                                                    |
|                                             |                                                                                                    |
| Intel® AMT Commander                        | - Console Tool                                                                                                    |
| 🛃 start 🚯 In <mark>s</mark> i® AMT Comman   | 🚯 Add Intel AMT Compu EN 🥴 11:18                                                                                                    |

| Intel® AMT Commander - Co     Elle Edit View Help | nsole Tool                                                                                                    | _ 🗆 🗙  |
|---------------------------------------------------|----------------------------------------------------------------------------------------------------|--------|
| ≫ Network                                         | Network Discovery<br>In this window, you can perform a scan to find Intel AMT<br>computers on a specified range on IP addresses. The results<br>will appear in the Discovered Computers field. You can add an<br>Intel AMT Computer to the known computers list on the left, but<br>Add Intel AMT Computer | Ş      |
| 28                                                | Intel AMT computer hostname or IP address 10.0.35.100 Authentication Username admin Password •••••••• V Hide V Remember Password Transport Layer Security (TLS) is automatically detected and used when available.                                                                                         |        |
| ϟ start 🔒 Intel® AMT                              | Add Intel AMT Compu                                                                                                    | mputer |

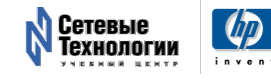

| 🍄 Intel® AMT                         | Commander - Console To | ol                                                                                                    |                                                                                                    |                |                                |
|--------------------------------------|------------------------|----------------------------------------------------------------------------------------------------|----------------------------------------------------------------------------------------------------|----------------|--------------------------------|
| <u>Eile E</u> dit <u>V</u> i         | iew <u>H</u> elp       |                                                                                                    |                                                                                                    |                |                                |
| ☐ <sup>2</sup> Network<br>□ 30 10008 | 5,100 / admin          | Connectory under the armonic of the armonic of the | ct & Control<br>can connect to an Intel AMT computer.<br>Su can control the computer remotely,<br>of the Intel AMT computer you are<br>of network, policies and filters, boot the<br>e drive, view the hardware asset inventory,<br>iter's event log. |                |                                |
|                                      |                        | Intel AMT Conne                                                                                                    | note Control    Management Engine    Netwo<br>ection                                                                                                    | rking          |                                |
|                                      |                        | IP / Hostname                                                                                                    | IP / Hostname 10.0.35.100                                                                                                    |                |                                |
|                                      |                        | Username                                                                                                    | admin                                                                                                    |                | Connect                        |
| N.                                   |                        | Password                                                                                                    | •••••                                                                                                    | Remember       |                                |
|                                      |                        | Web Interface                                                                                                    |                                                                                                    | <u>http://</u> | 10.0.35.100:16992<br>Unknown 💌 |
|                                      |                        |                                                                                                    |                                                                                                    |                |                                |
| 🦺 start                              | 🚯 Intel® AMT Comman    |                                                                                                    |                                                                                                    |                | EN 😵 11:1                      |

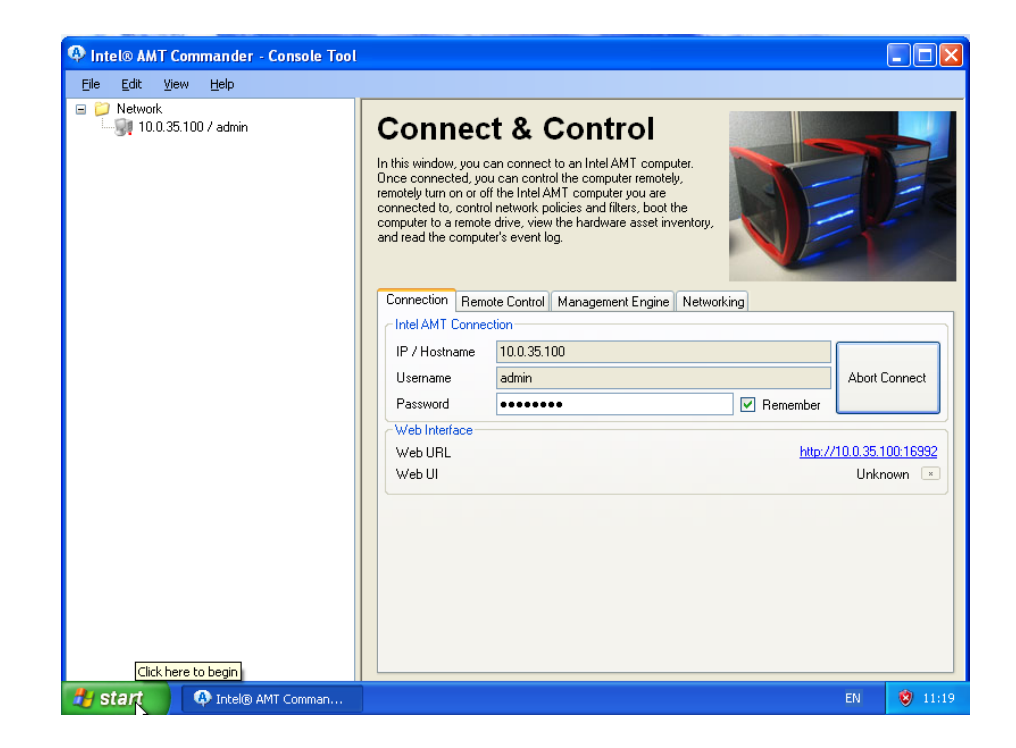

| Intel® AMT Commander - Console Tool                  |                                                                                                    |                                                                                                    |          |               |
|------------------------------------------------------|----------------------------------------------------------------------------------------------------|----------------------------------------------------------------------------------------------------|----------|---------------|
| <u> E</u> ile <u>E</u> dit <u>V</u> iew <u>H</u> elp |                                                                                                    |                                                                                                    |          |               |
| ■ 20 Network                                         | Connect &<br>In this window, you can co<br>Once connected, you can<br>remotely turn on or of the l<br>connected to, control netw<br>computer to a remote drive<br>and read the computer's ex | & Control<br>nnect to an Intel AMT computer.<br>control the computer remotely,<br>ntel AMT computer you are<br>ofk policies and filters, boot the<br>view the hardware asset inventory,<br>rent log. |          | P             |
|                                                      | Intel AMT Connection                                                                                                    | nitor Management Engine Networki                                                                                                    | ng       | ]             |
|                                                      | IP / Hostname 10.0                                                                                                    | ).35.100                                                                                                    |          |               |
|                                                      | Username adm                                                                                                    | in                                                                                                    |          | Disconnect    |
|                                                      | Password                                                                                                    | *****                                                                                                    | Remember |               |
|                                                      | Web Interface                                                                                                    |                                                                                                    | http://1 | 0.3510016992  |
|                                                      | Web UI                                                                                                    |                                                                                                    | Unki     | nown Status 💌 |
| N                                                    |                                                                                                    |                                                                                                    |          |               |
| Start AMT Comman                                     |                                                                                                    |                                                                                                    |          | EN 😵 11:19    |

| Intel® AMT Commander - Console Tool                                                                                              |                                                                                                    |            |
|----------------------------------------------------------------------------------------------------|----------------------------------------------------------------------------------------------------|------------|
| Elle Edit View Help<br>Network<br>Hardware Asset<br>Ploicies<br>Wetworking<br>Ploicies<br>Watchdogs<br>Data Storage<br>Event Log | <b>Detwork filters</b> , policies and watchdog agents are all elements<br>of Intel AMT that allows for remote monitoring and control of<br>network traffic. A network ned to trigger a policy depending on<br>the state of an agent can be used to trigger a policy depending on<br>the state of an agent running on the target system. |            |
| Start Intel® AMT Comman                                                                                                    |                                                                                                    | EN 🧐 11:20 |

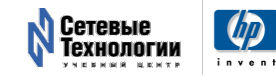

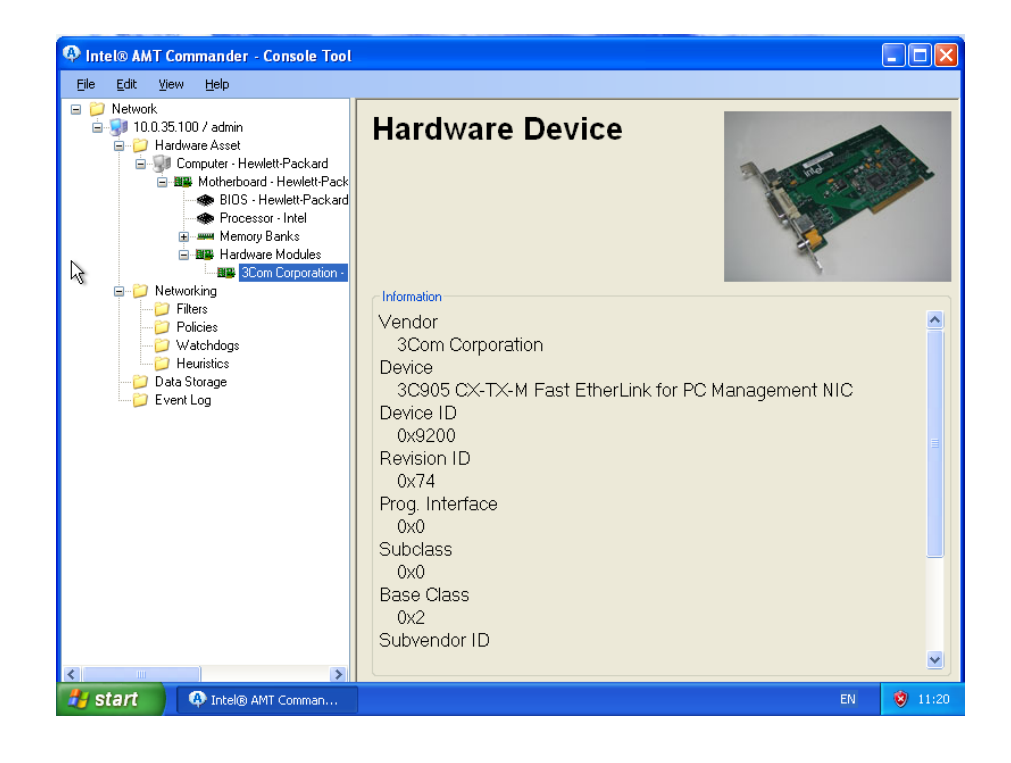

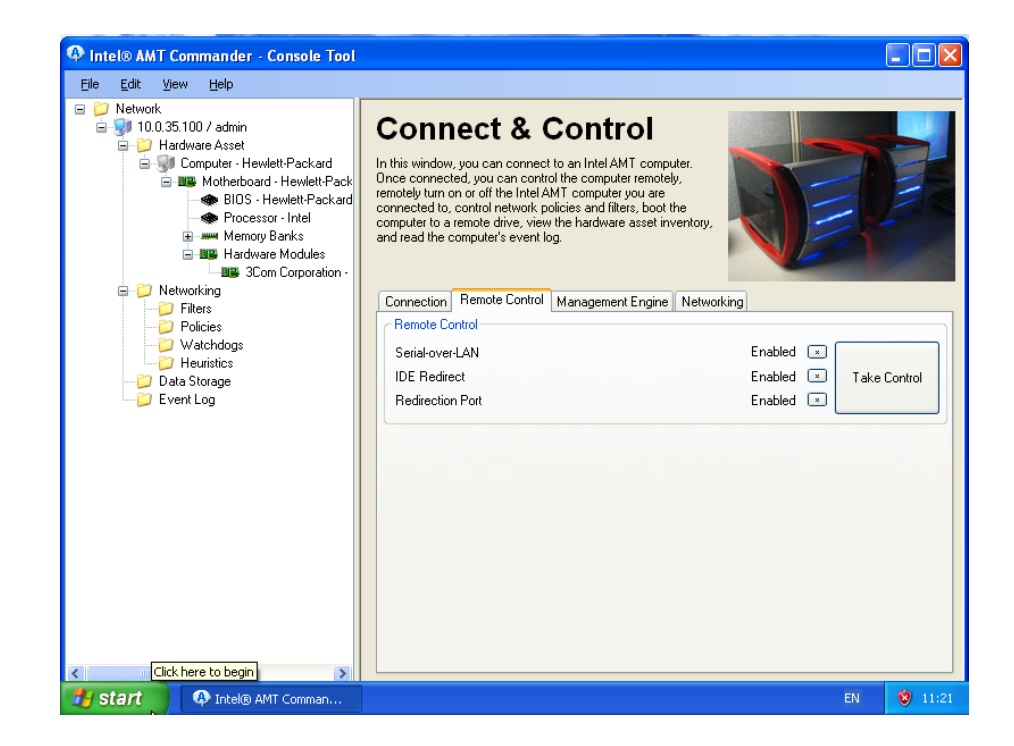

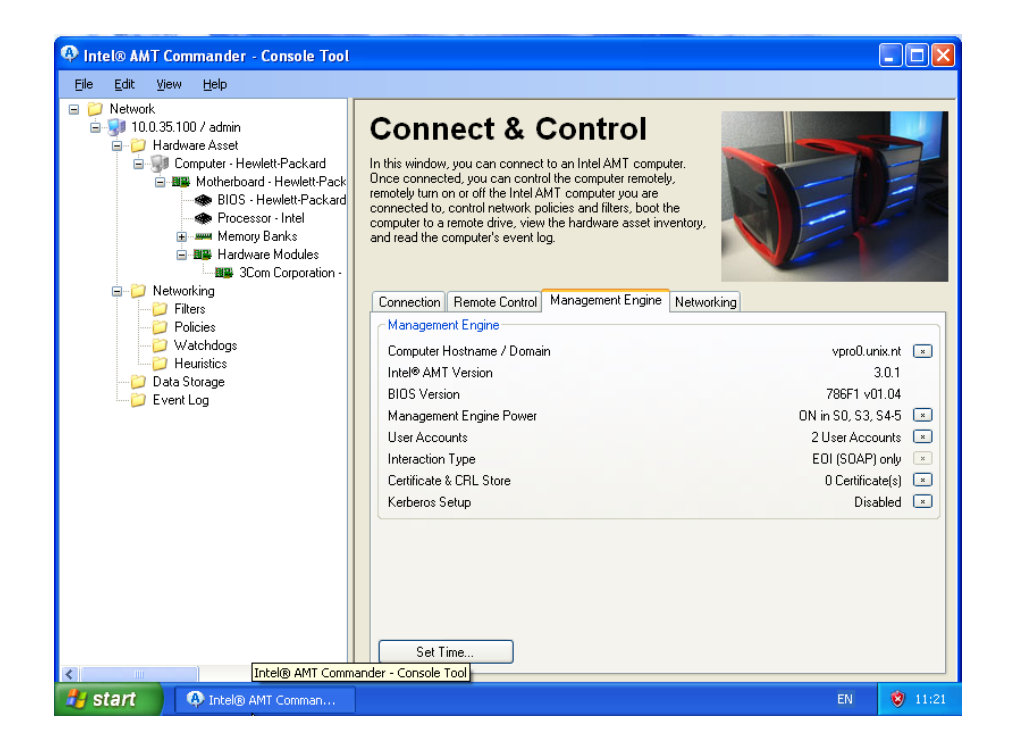

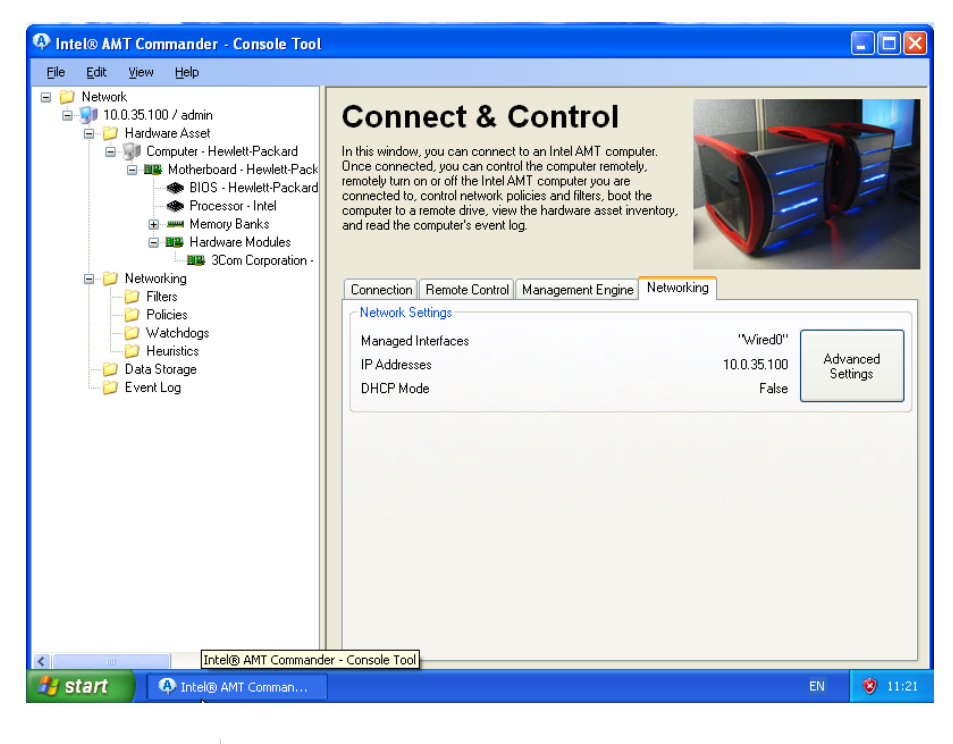

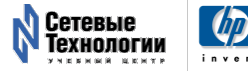

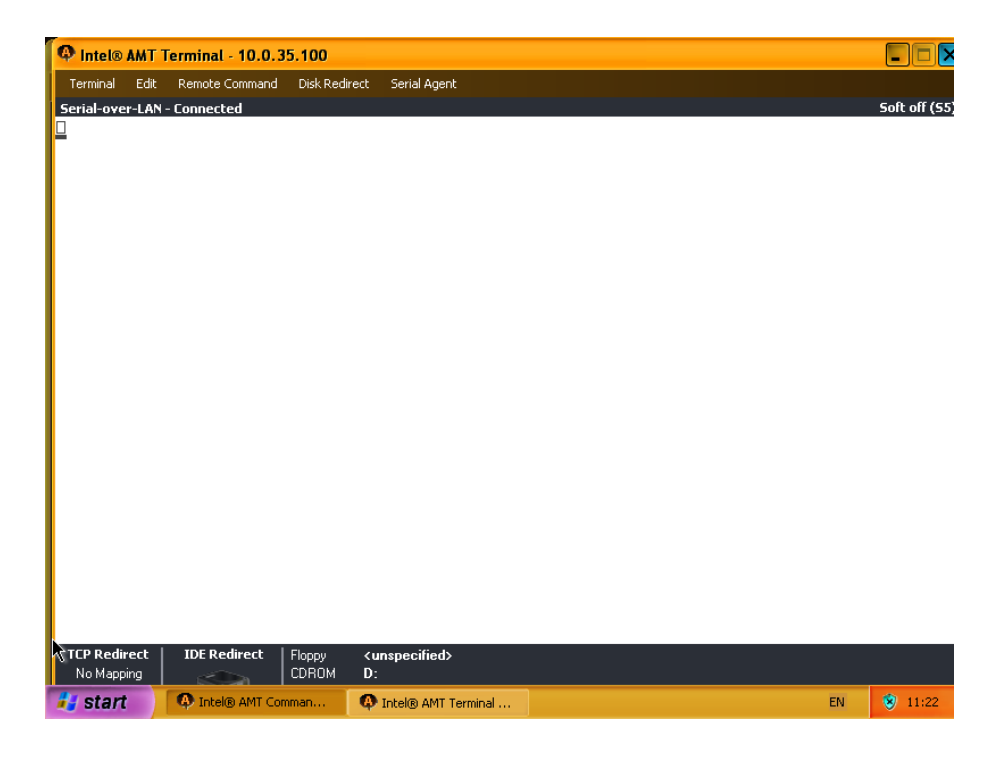

#### 3.4.3 Перенаправление последовательного порта

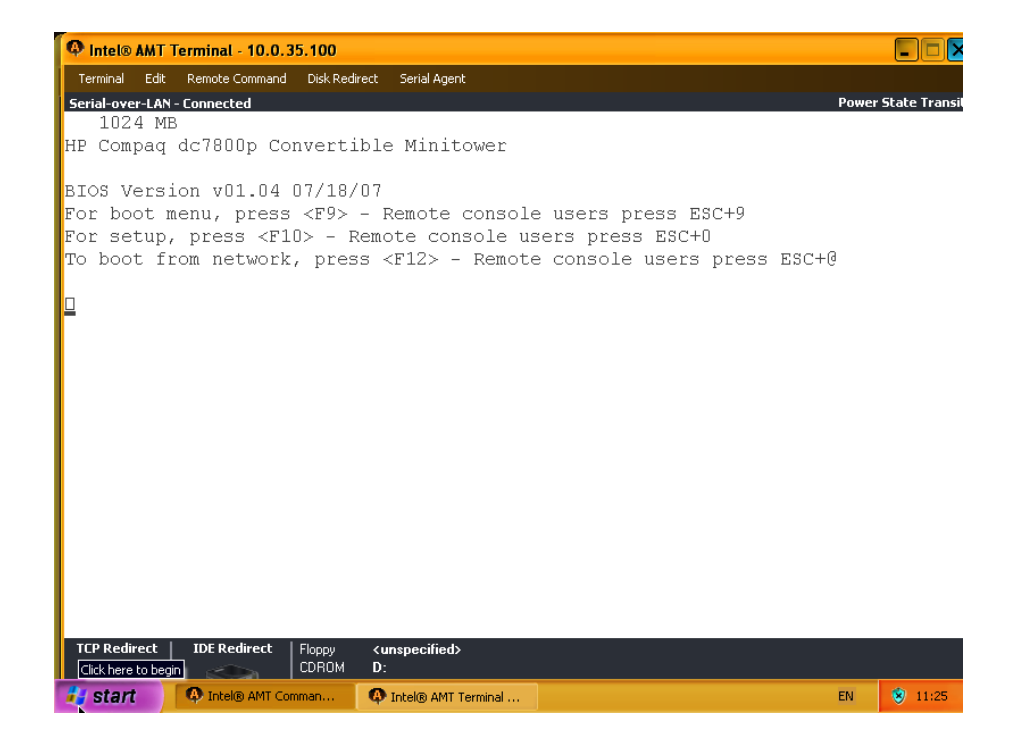

#### 3.4 Скриншоты процесса инсталляции и использования AMT Developer Toolkit 33

| Terminal   | Edit  | Remote Command   | Disk Redirect | Serial Agent                                                                                                 |                |
|------------|-------|------------------|---------------|----------------------------------------------------------------------------------------------------|----------------|
| Serial-ove | r-LAN | - Connected      |               |                                                                                                    | Full power (SO |
|            |       |                  |               | <pre>+ English Dansk Suomi Suomi Francais Deutsch Italiano Nederlands Norsk Portugues Svenska Espanol </pre> |                |
| TCP Redi   | ect   | IDE Redirect     | Floppy <      | inspecified>                                                                                                 |                |
| No Mapp    | ing   |                  | CDROM D       |                                                                                                    |                |
| 🛃 start    |       | 🐶 Intel® AMT Com | man 🛛 🚱       | Intel® AMT Terminal EN                                                                                       | 🛛 🛞 11:25      |

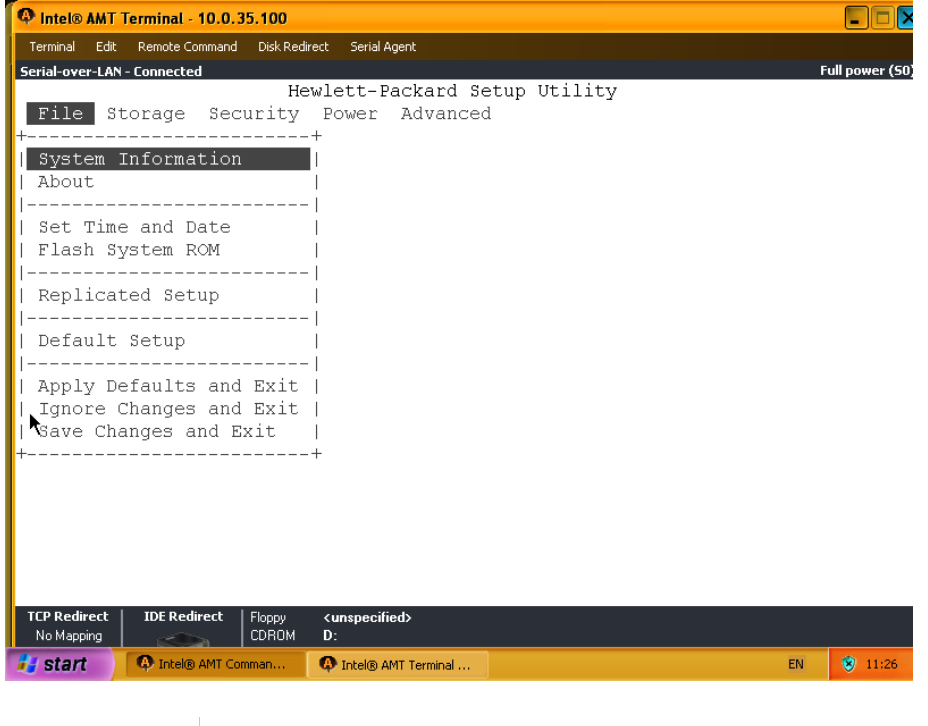

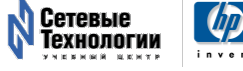

| P Intel® AMT Terminal - 10.0.35.100                                                                                                    |                          |                                   |                         |           |
|----------------------------------------------------------------------------------------------------|--------------------------|-----------------------------------|-------------------------|-----------|
| Terminal Edit Remote Command Disk Redirect Serial Agent                                                                                                    |                          |                                   |                         |           |
| Serial-over-LAN - Connected                                                                                                    |                          |                                   | Full                    | power (SO |
| Intel(R) Matrix Storage Manager option ROM v7.5.0<br>Copyright(C) 2003-07 Intel Corporation. All Righ                                                           | .1017 ICH<br>ts Reserv   | H9R wRAID5<br>ved.                |                         |           |
| RAID Volumes:<br>None defined.                                                                                                    |                          |                                   |                         |           |
| Physical Disks:                                                                                                    |                          |                                   |                         |           |
| Port Drive Model Serial #<br>0 Hitachi HDS72168 PVE2012ERHXLMM<br>4 Hitachi HDS72168 PVE1012DS2YROM<br>Press < <u>CTRL-I&gt;</u> to enter Configuration Utility | Size<br>74.5GB<br>74.5GB | Type/Stat<br>Non-RAID<br>Non-RAID | us (Vol<br>Disk<br>Disk | ID)       |
| TCP Redirect     IDE Redirect     Floppy <unspecified>       No Mapping     Intel® AMT Commander - Console Tool</unspecified>                                   |                          |                                   |                         |           |
| Start NITER AMT Com O Intel® AMT Termi                                                                                                    | ys 🛛 🕘 Inte              | el® Active Man                    | EN                      | 3 11:37   |

| 🗘 Intel® A                                                                | MT Terminal - 10.0.3                                    | 5.100                           |                                          |                                                     |                              |    |              |
|---------------------------------------------------------------------------|---------------------------------------------------------|---------------------------------|------------------------------------------|-----------------------------------------------------|------------------------------|----|--------------|
| Terminal                                                                  | Edit Remote Command                                     | Disk Redirect                   | Serial Agent                             |                                                     |                              |    |              |
| Serial-over-                                                              | LAN - Connected                                         |                                 |                                          |                                                     |                              | Fu | l power (50) |
| GNU                                                                       | GRUB versio                                             | n 0.95                          | (608K lower                              | / 1001151K upj                                      | per memory)                  |    |              |
| GT<br>  GNU/;<br>  Xen+ <br> <br> <br> <br> <br> <br> <br> <br> <br> <br> | Linux<br>GNU/Linux                                      |                                 |                                          |                                                     |                              |    |              |
| <br>+<br>P<br>C                                                           | se the $\uparrow$ and<br>ress enter to<br>ommands befor | ↓ keys t<br>boot th<br>e bootin | o select wh<br>e selected<br>g, or 'c' f | ich entry is h<br>OS, 'e' to edi<br>or a command-l. | ighlighted.<br>t the<br>ine. |    | <br>+        |
| No Mapping                                                                |                                                         | CDROM D                         | :                                        |                                                     |                              |    |              |
| 👪 start                                                                   | Intel® AMT C                                            | om 🛛 🙆 1                        | ntel® AMT Termi                          | C:\WINDOWS\sys                                      | Intel® Active Man            | EN | 🛞 11:39      |

#### 3.4 Скриншоты процесса инсталляции и использования АМТ Developer Toolkit 35

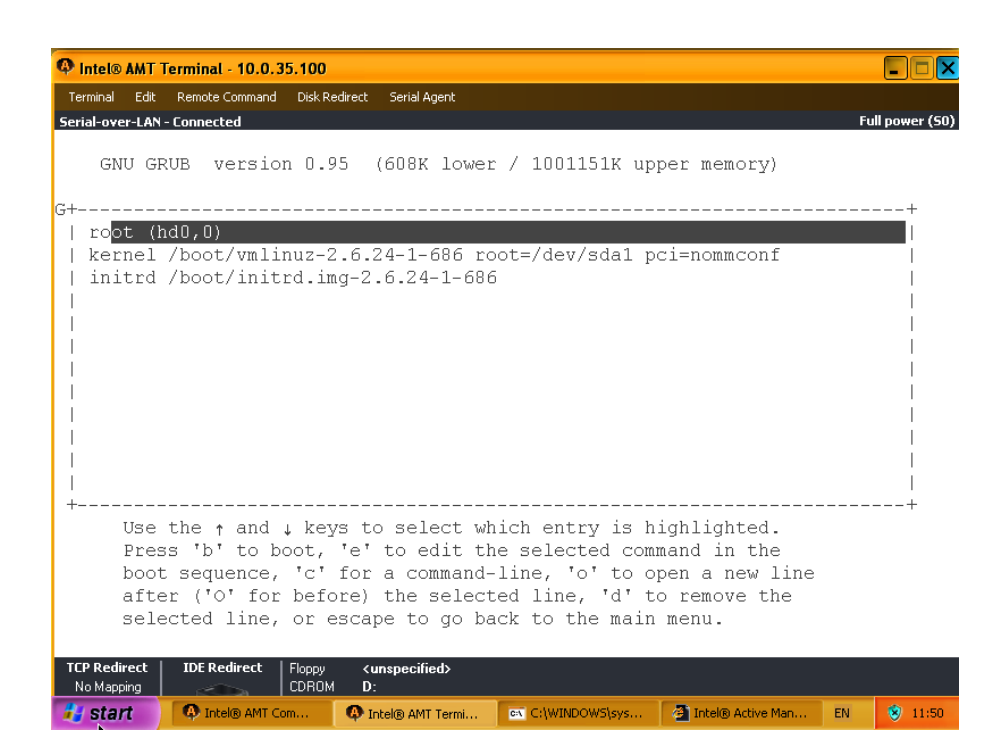

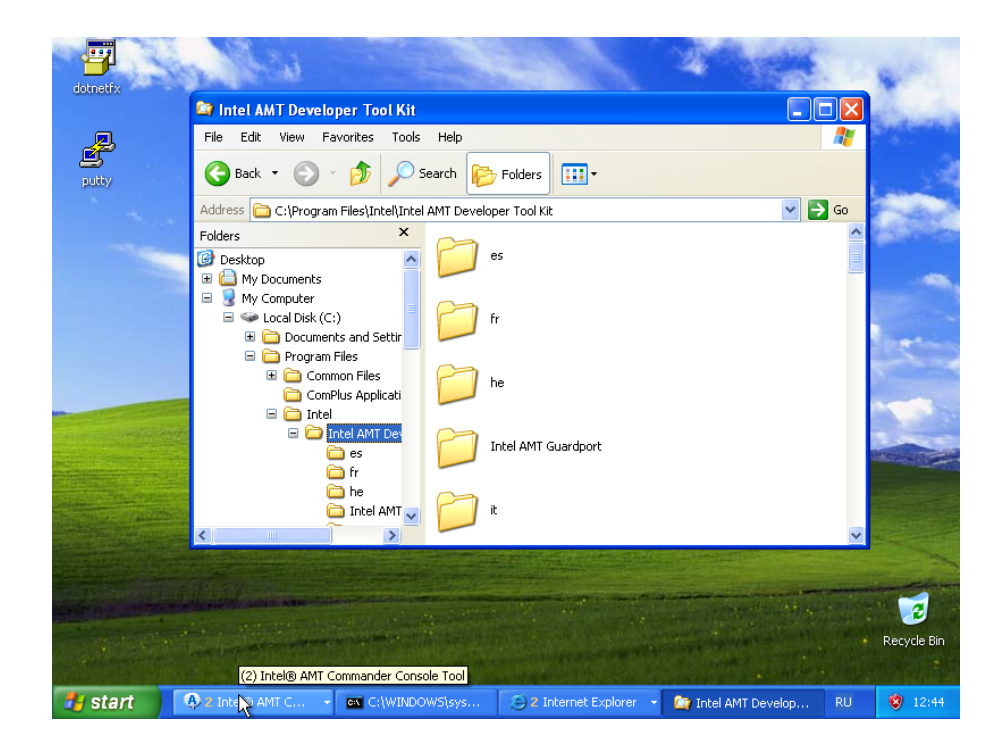

#### Использование РиТТҮ для подключения

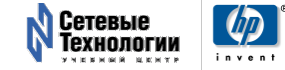

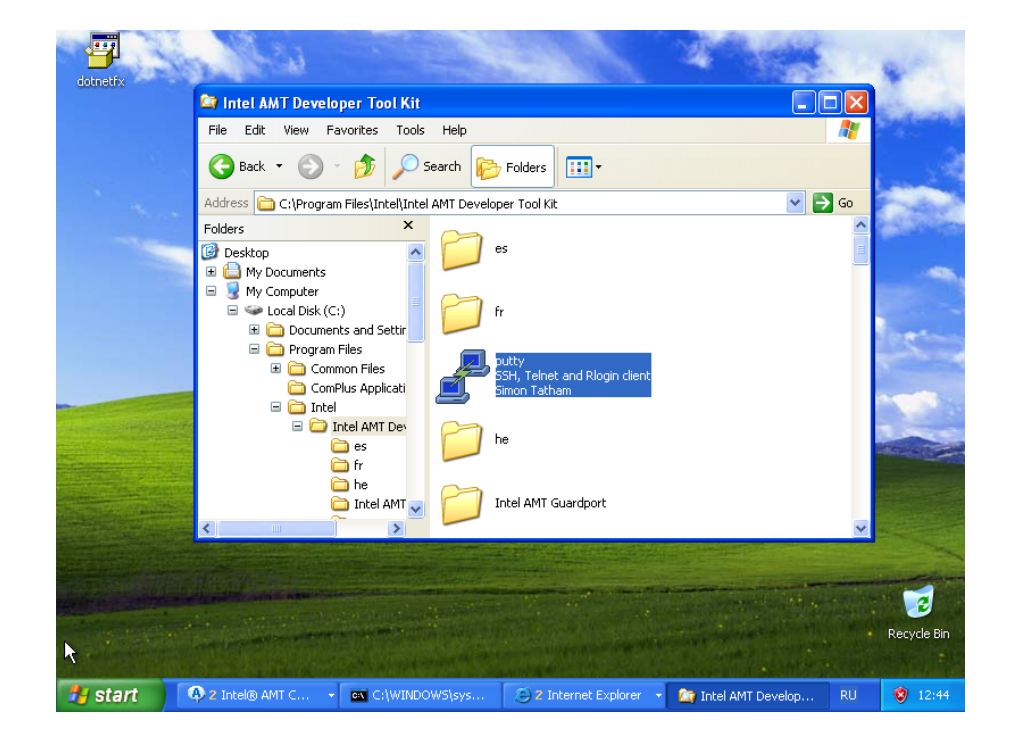

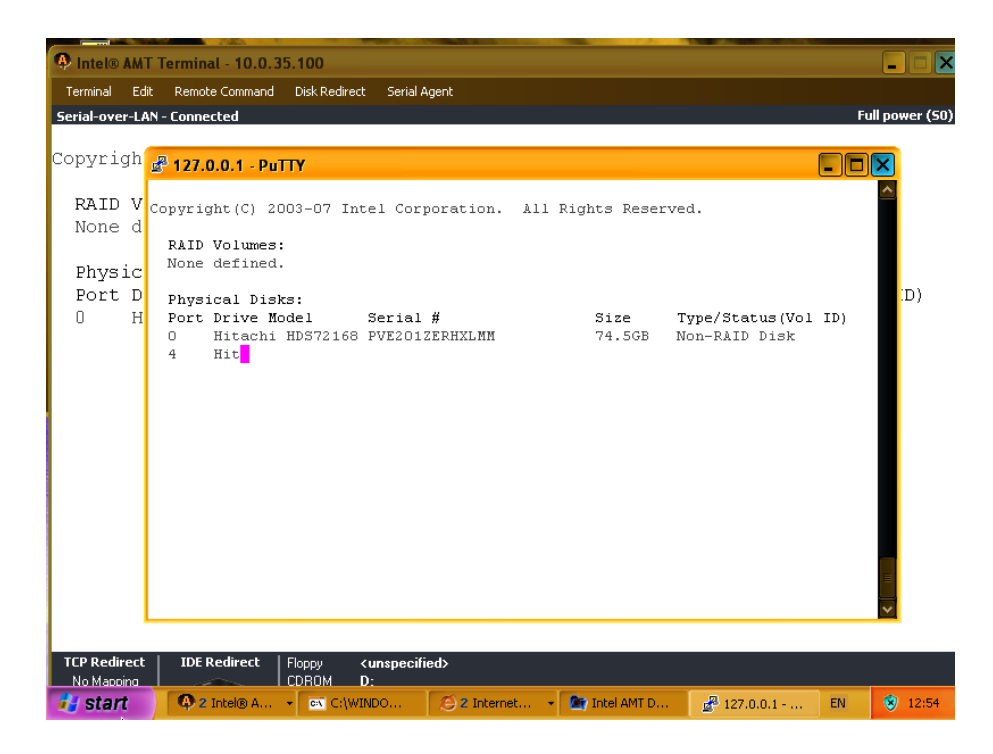

Загрузка операционной системы с перенаправленым консоли на последовательный порт

3.4 Скриншоты процесса инсталляции и использования АМТ Developer Toolkit 37

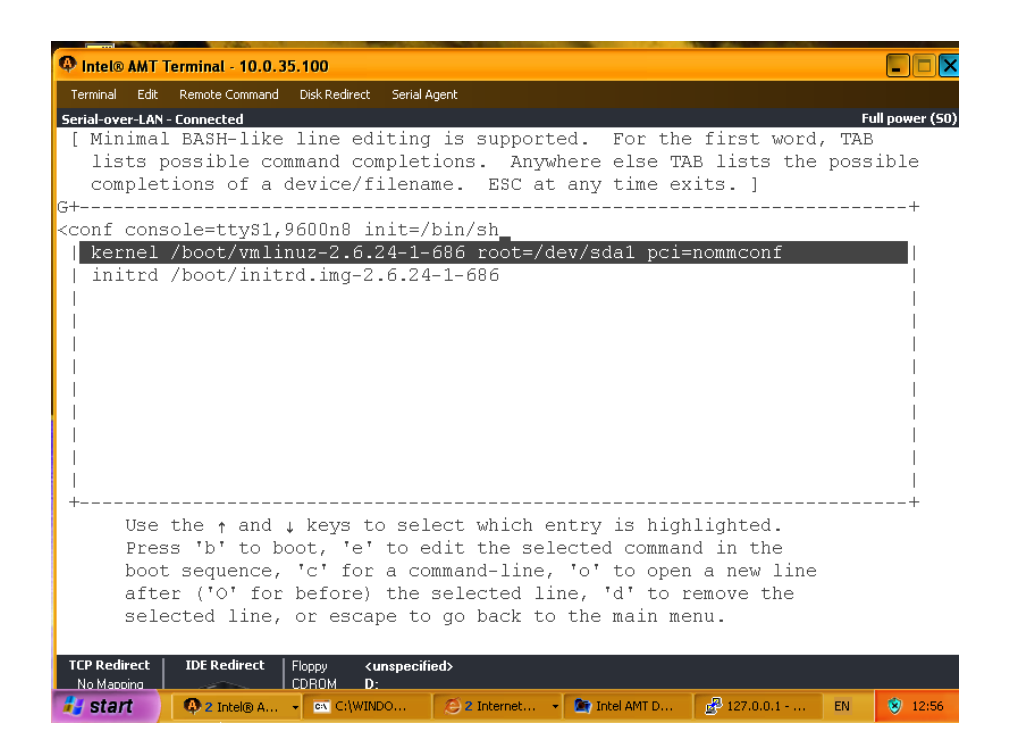

| Intel® AMT Terminal - 10.0.35.100                                               |                 |
|---------------------------------------------------------------------------------|-----------------|
| Terminal Edit Remote Command Disk Redirect Serial Agent                         |                 |
| Serial-over-LAN - Connected                                                     | Full power (50) |
| hub 3-0:1.0: 2 ports detected                                                   |                 |
| ACPI: PCI Interrupt 0000:00:1d.1[B] -> GSI 21 (level, low) -> IRQ 16            |                 |
| uhci_hcd 0000:00:1d.1: UHCI Host Controller                                     |                 |
| uhci_hcd 0000:00:1d.1: new USB bus registered, assigned bus number 4            |                 |
| uhci_hcd 0000:00:1d.1: irq 16, io base 0x00002180                               |                 |
| usb usb4: configuration #1 chosen from 1 choice                                 |                 |
| hub 4-0:1.0: USB hub found                                                      |                 |
| hub 4-0:1.0: 2 ports detected                                                   |                 |
| ACPI: PCI Interrupt 0000:00:1d.2[C] -> GSI 22 (level, low) -> IRQ 19            |                 |
| uhci_hcd 0000:00:1d.2: UHCI Host Controller                                     |                 |
| uhci_hcd 0000:00:1d.2: new USB bus registered, assigned bus number 5            |                 |
| uhci_hcd 0000:00:1d.2: irq 19, io base 0x000021a0                               |                 |
| usb usb5: configuration #1 chosen from 1 choice                                 |                 |
| hub 5-U:1.U: USB hub found                                                      |                 |
| hub 5-U:1.U: 2 ports detected                                                   |                 |
| ACPI: PCI Interrupt UUUU:UU:1a.7[C] -> GSI 22 (level, low) -> IRQ 19            |                 |
| enci_hcd UUUU:UU:la.7: EHCI Host Controller                                     |                 |
| ehci_hcd UUUU:UU:La./: new USB bus registered, assigned bus number 6            |                 |
| enci_ncd UUUU:UU:La./: debug port 1                                             |                 |
| enci_ncd_UUUU:UU:La./: 1rq_19, 10 mem_UXIULa68UU                                |                 |
| enci_ncd_UUUU:UU:La./: USB Z.U started, EHCL L.UU, driver LU Dec ZUU4           |                 |
| usp usps: configuration #1 chosen from 1 choice                                 |                 |
| nub 6-0:1.0: USB nub Iound                                                      |                 |
| TCP Redirect IDE Redirect Floppy (unspecified)<br>No Macoina CDROM D:           |                 |
| 🤣 start 🔪 🗛 2 Intel® A 🔸 🖾 Ct/WINDO 😕 2 Internet 🔹 🏠 Intel AMT D 😰 127.0.0.1 EN | 😵 12:56         |

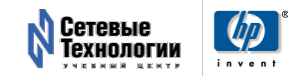

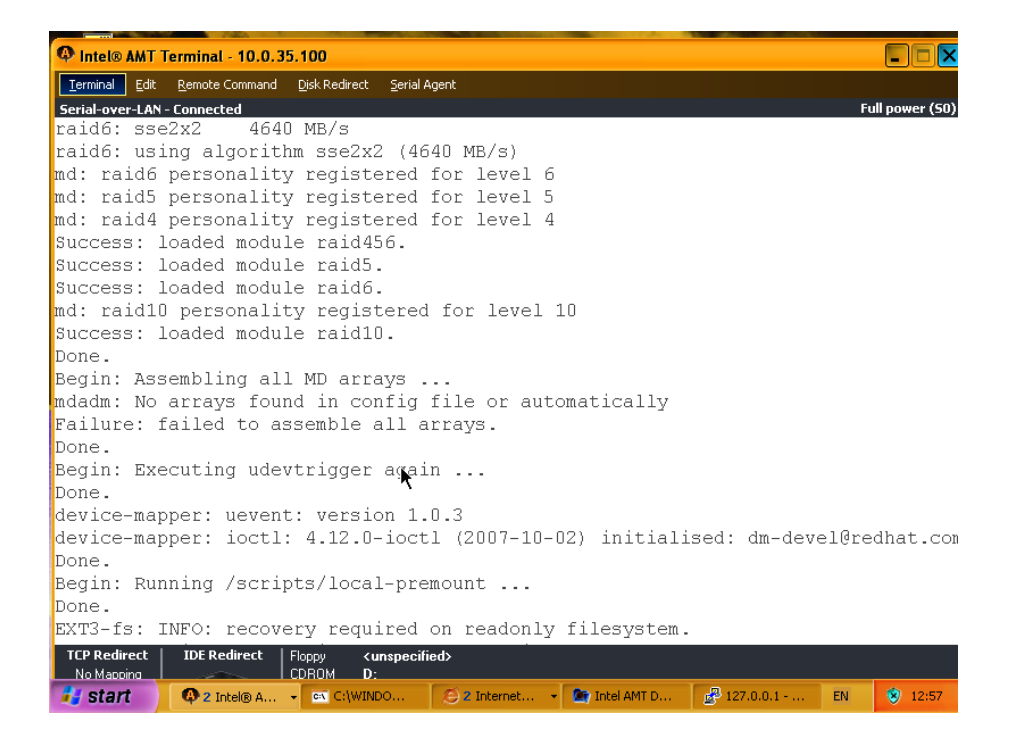

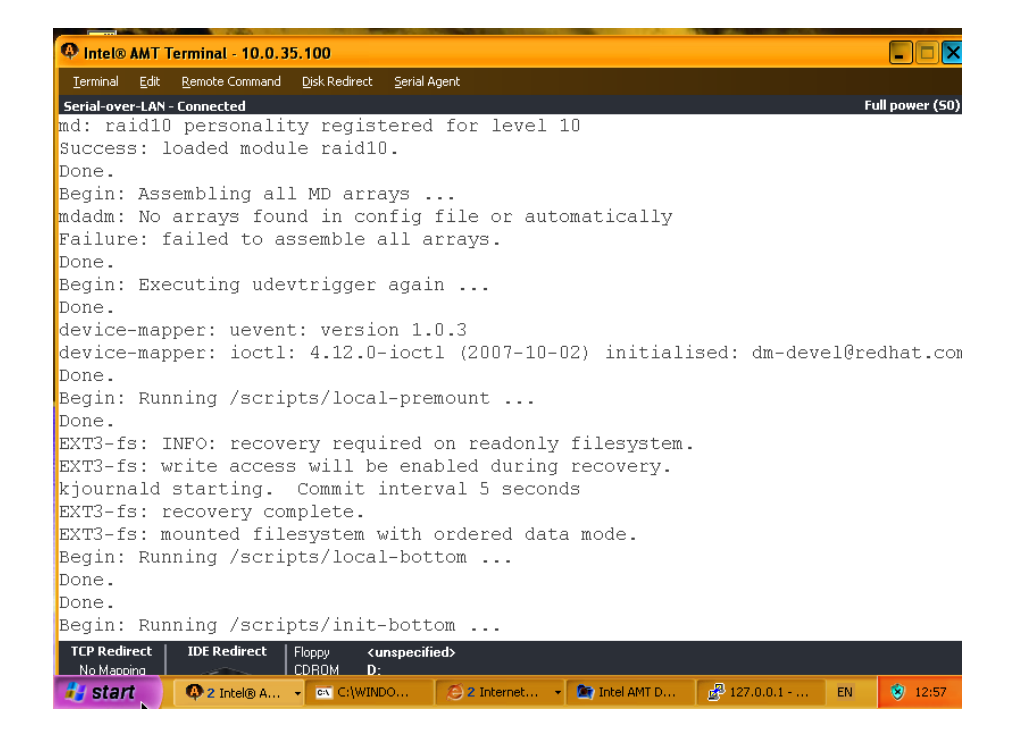

#### 3.4 Скриншоты процесса инсталляции и использования АМТ Developer Toolkit 39

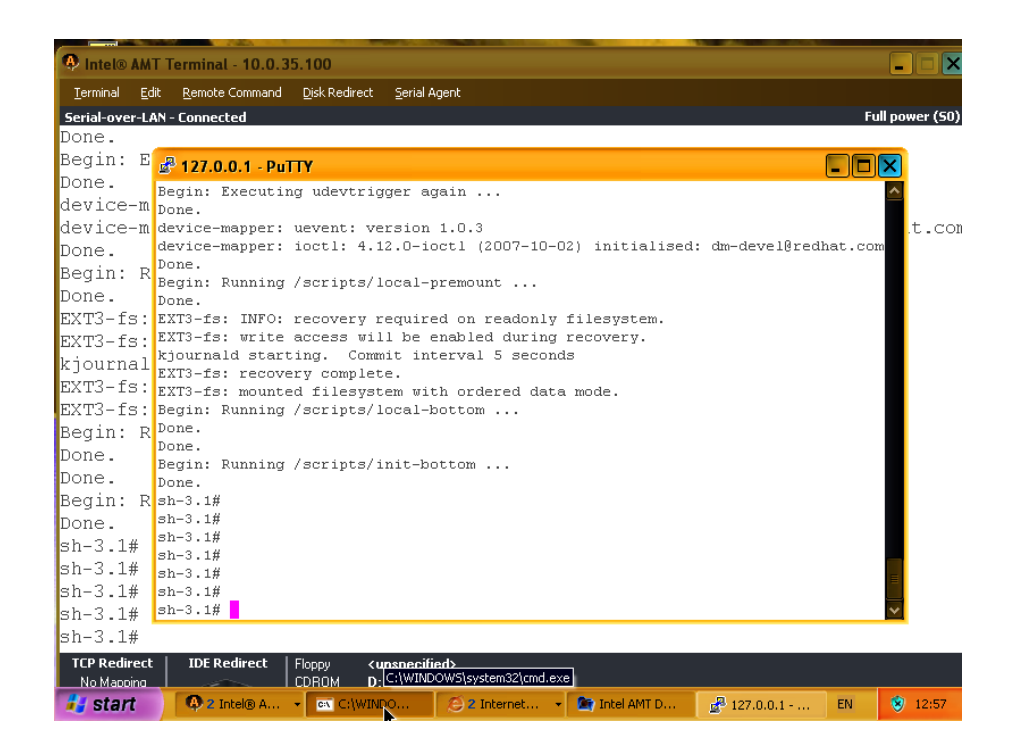

| 🚯 Intel® AMT Terminal - 10.0.35.100                                                                                                    |                                                                                                    |                 |  |  |  |  |  |  |
|----------------------------------------------------------------------------------------------------|----------------------------------------------------------------------------------------------------|-----------------|--|--|--|--|--|--|
| <u>T</u> erminal <u>E</u> d                                                                                                    | it <u>R</u> emote Command Disk Redirect Serial Agent                                                                                                    |                 |  |  |  |  |  |  |
| Serial-over-L#                                                                                                    | IN - Connected                                                                                                    | Full power (50) |  |  |  |  |  |  |
| sh-3.1#                                                                                                    |                                                                                                    |                 |  |  |  |  |  |  |
| sh-3.1#                                                                                                    | 📽 127.0.0.1 - PuTTY                                                                                                    |                 |  |  |  |  |  |  |
| <pre># /sbin/<br/># so if<br/>1:2345:r<br/>2:23:res<br/>3:23:res<br/>6:23:res<br/># Examp1<br/>#T0:23:r<br/># Examp1<br/>#T1:23:r<br/>sh-3.1#<br/>sh-3.1#<br/>sh-3.1#<br/>sh-3.1#<br/>sh-3.1#<br/>sh-3.1#</pre> | <pre>B* 12/10.0.1 - PUITY Sh-3.1# grep getty /etc/inittab grep getty /etc/inittab # /sbin/getty invocations for the runlevels. # so if you want to add more getty's go ahead but skip tty7 if you run X. 1:2345:respawn:/sbin/getty 38400 tty1 2:23:respawn:/sbin/getty 38400 tty3 4:23:respawn:/sbin/getty 38400 tty4 5:23:respawn:/sbin/getty 38400 tty5 6:23:respawn:/sbin/getty 38400 tty6 # Example how to put a getty on a serial line (for a terminal) #T0:23:respawn:/sbin/getty -L tty50 9600 vt100 # Example how to put a getty on a modem line. #T3:23:respawn:/sbin/getty -x0 -s 57600 tty33 sh-3.1# sh-3.1# sed -i 's@*#T1@T1@'/etc/inittab grep ^T1 /etc/inittab T1:23:respawn:/sbin/getty -L tty51 9600 vt100 sh-3.1# sh-3.1#</pre> |                 |  |  |  |  |  |  |
| TCD Dedirect                                                                                                    | IDE Pedivect   Elserv / unergailing                                                                                                    |                 |  |  |  |  |  |  |
| No Mapping                                                                                                    | COROM D:                                                                                                    |                 |  |  |  |  |  |  |
| 👪 start                                                                                                    | 🚯 🛿 🖧 tel® A 🔹 C:\WINDO 😕 2 Internet 🔹 🎦 Intel AMT D 🛃 127.0.0.1 Ef                                                                                                    | V 😵 13:00       |  |  |  |  |  |  |

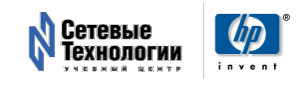

## 4 Intel VT-х: Windows XP в Xen

Здесь рассматривается процедура подготовки и запуска домена с Windows в системе виртуализации Xen на платформе с аппаратной поддержкой виртуализации (HVM).

#### 4.1 Предварительные требования

В первую очередь, для установки Windows XP, как и любой другой системы с закрытым кодом, необходима поддержка центральным процессором технологии виртуализации Intel®Virtualization Technology (VT) или Pacifica (AMD). Поддержка аппаратной виртуализации должна быть и у Xen. При сборке из исходных текстов понадобится установить в систему:

- dev86 Ассемблер и компоновщик для реального режима 80х86.
   Этот пакет необходим для сборки кода BIOS, запускаемого в (виртуальном) реальном режиме. Если пакет dev86 недоступен для x86\_64, то можно использовать i386 версию.
- LibVNCServer Немодифицируемый VGA дисплей, клавиатуру и мышь можно виртуализировать с помощью библиотеки vncserver.
- SDL-devel, SDL Если пакеты SDL и SDL-devel не были установлены по умолчанию, то взять их можно из системы портов или скомпилировав из исходных текстов.

При выполнении вышеуказанной процедуры на Debian GNU/Linux необходимо учесть, что пакет **dev86** в Debian разбит на два пакета – **bin86** и **bcc** – и перед компиляцией Xen из архива исходных текстов должны быть установлены оба эти пакета.

#### 4.2 Конфигурационный файл домена

В терминологии Xen гостевые домены, исполняющиеся в режиме аппаратной виртуализации называются HVM-доменами. Для облегчения процесса конфигурирования существует пример конфигурационного файла такого домена (при установке из исходников он называется /etc/xen/xmexample.hvm; при установке из пакетов путь может быть другим). В нём помимо опций использующихся в паравиртуальных доменах есть и сугубо специфические:

- **kernel** VMX firmware loader, /usr/lib/xen/boot/vmxloader
- builder Функции сборки домена. VMX-домены используют vmx builder
- асрі Задействует АСРІ VMX-домена, по умолчанию равно "0" (отключено)
- аріс Задействует АРІС VMX-домена, по умолчанию равно "0" (отключено)
- рае Задействует РАЕ VMX-домена, по умолчанию равно "0" (отключено)

- vif Опционально определяет MAC адрес и/или режим моста для сетевого интерфейса. Если значение MAC не указано, то назначается случайный адрес. Есть возможность задать параметр type=ioemu для использования ioemu в VMX NIC. Если это значение не определено, то vbd используется как в паравиртуальных("нормальных", с модифицированным ядром) доменах.
- disk Определяет дисковые устройства, к которым гостевой домен должен иметь доступ. Если для домена используется физический носитель в качестве диска, то он должен быть описан строкой типа:

phy:UNAME, ioemu:DEV, MODE,

где UNAME – имя устройства, DEV – имя диска, как его видит домен и MODE принимает значения r для read-only и w для read-write. Если это значение не определено, то ioemu используется как паравиртуальных доменах.

Если используется образ диска, то строка принимает вид:

#### file:FILEPATH,ioemu:DEV,MODE

Если используется больше одного диска, то они разделяются запятой. Например:

- cdrom Образ CD-ROM. По умолчанию, для Domain0 это значение равно /dev/cdrom. Внутри VMX-домена CD-ROM будет виден как /dev/hdc.
- boot Загрузка с floppy (a), hard disk (c) или CD-ROM (d).
- device model Инструмент эмуляции устройств для VMX-домена. Могут быть изменены параметры, приведенные ниже.
- sdl Задействует библиотеку SDL для отображения графики, по умолчанию равно "0" (отключено)
- vnc Задействует библиотеку VNC для отображения графики, по умолчанию равно "0" (отключено)
- vncviewer Если vnc=1 и vncviewer=0, пользователь может использовать vncviewer для подключения к VMX-домену. Например:
- \$ vncviewer domain0\_IP\_address:VMX\_domain\_id
  - **ne2000** Задействует режим совместимости ne2000, по умолчанию равно "0" (отключено, используется pcnet)
  - serial Перенаправление последовательных портов гостевого домена на реальное устройство.
  - usb Включение поддержки USB без указания специфического устройства. По умолчанию эта функция отключена, в случае же определения параметра usbdevice, ее необходимо задействовать.

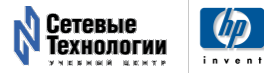

 usbdevice – Включение поддержки конкретных устройств. Например, поддержка мыши PS/2 через USB:

usbdevice='mouse'

- localtime Установка локального времени. По умолчанию равно "0", т.е UTC
- enable-audio Поддержка звука. Находится в разработке.
- full-screen Поддержка полноэкранного режима. Находится в разработке.
- nographic Другой способ перенаправить вывод на последовательный порт. В этом случае опции 'sdl' или 'vnc' не работают. Использование данного режима не рекомендуется.

#### 4.3 Проверка на поддержку VMX

После загрузки самого Dom0 убедимся в наличии поддержки VMX (процессоры Intel):

```
# xm dmesg | grep VMX
(XEN) VMXON is done
(XEN) VMXON is done
. . .
(XEN) VMXON is done
(XEN) VMXON is done
(XEN) VMXON is done
#
  Если используется процессор AMD:
# xm dmesg | grep -i svm
(XEN) AMD SVM Extension is enabled for cpu 0.
(XEN) AMD SVM Extension is enabled for cpu 1.
  В общем случае:
# xm info | grep caps
                       : 178bfbff:ebd3fbff:00000000:00000010:00....
hw_caps
```

```
xen_caps : xen-3.0-x86_32p hvm-3.0-x86_32 hvm-3.0-x86_32p
```

hvm-3.0-х86\_32 говорит о том, что XEN успешно обнаружил процессор, который поддерживает технологии Intel VT или AMD-V.

Если у вас другое сообщение, то проверьте настройки BIOS и задействуйте поддержку аппаратной виртуализации, если она выключена.

#### 4.4 Создание дискового раздела для гостевой системы

Создаем образ диска Хеп:

```
# mkdir -p /root/xenimages
# cd /root/xenimages
```

# dd if=/dev/zero of=WS128.img bs=1M count=4096

Также необходимо создать iso-образ системы WinXP – ServicePack2. В данном случае, разместим его в каталоге /root/xenimages.

На основе эталонного файла конфигурации создадим свой собственный:

```
# cat /etc/xen/winXP128
kernel = "/usr/lib/xen/boot/hvmloader"
builder='hvm'
memory = 512
name = "WinXP128"
vcpus=1
pae=0
acpi=0
apic=0
cpus = ""
vif = [ 'type=ioemu, bridge=xenbr0' ]
disk = [
'file:/root/xenimages/winXP128.img,ioemu:hda,w',
'file:/root/xenimages/en_winxp_pro_with_sp2.iso,ioemu:hdc:cdrom,r'
٦
on_poweroff = 'destroy'
on_reboot = 'destroy'
on_crash = 'destroy'
device_model = '/usr/lib/xen/bin/qemu-dm'
boot='d'
sdl=0
vnc=1
vncviewer=0
stdvga=0
serial='pty'
ne2000=0
```

Обратите внимание на то, что указан параметр boot=d, что необходимо для установки. Впоследствии его необходимо заменить на boot='c'. Доступ к гостевому домену будет осуществляться через VNC, использование SDL не предполагается.

#### 4.5 Запуск домена и инсталляция гостевой системы

Начинаем установку и подсоединяемся к домену с помощью VNC – сразу после создания домена подключаемся к нему с помощью vncviewer.

```
# xm create -c /etc/xen/winXP128
Using config file "/etc/xen/winXP128".
Started domain WinXP128
```

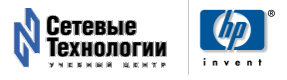

Подключение к VNC:

#### %\$ vncviewer localhost:0

С установкой могут быть проблемы. Можно попробовать решить проблему так: на экране установки, предлагающем нажать F6 для установки SCSI или RAID контроллера, надо нажать F5 и выбрать пункт Standard PC из предложенного меню.

```
ACPI Multiprocessor PC
ACPI Uniprocessor PC
Advanced Configuration and Power Interface (ACPI) PC
Compaq SystemPro Multiprocessor or 100% Compatible PC
MPS Uniprocessor PC
MPS Multiprocessor PC
Standard PC
Standard PC with C-Step i486
Other
```

После того, как программа установки Windows отформатирует диск и скопирует на него необходимые файлы, выполняется перезагрузка. Согласно нашему файлу конфигурации, виртуальная машина будет закрыта и нам предоставится удачная возможность отредактировать параметр boot='c', после чего запускаем виртуальную машину и соединяемся с консолью:

```
%# xm create /etc/xen/winXP128
Using config file "/etc/xen/winXP128".
Started domain WinXP128
```

VNC:

```
%$ vncviewer localhost:0
```

# 4.6 Запуск уже установленной Windows в домене Xen

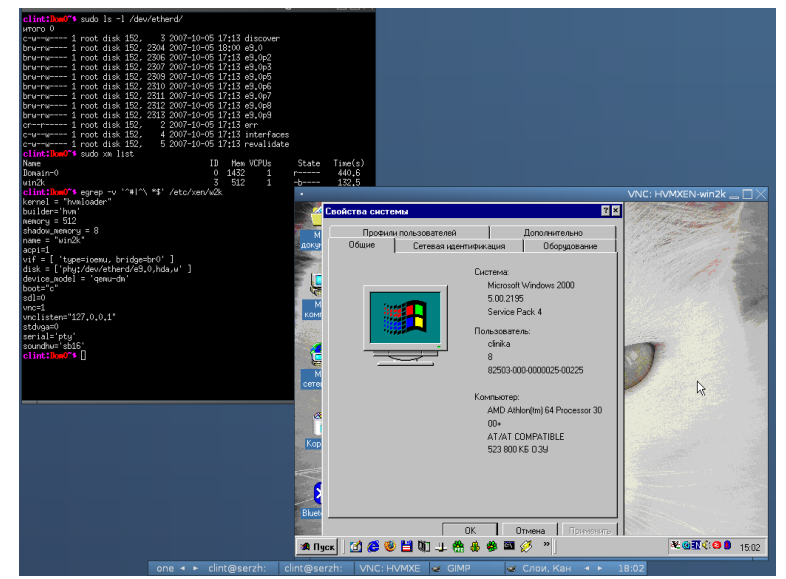

#### Операционная система Windows одного хоста, запущенная в домене Xen на другом хосте

Если на компьютере установлено две операционные системы, и одна из них это Xenolinux (Xen + Linux), то вторую можно запустить как пользовательский домен Xen. Если операционная система установлена не локально, а на другом компьютере, её тоже можно запустить в домене Xen, только для этого необходимо как-то дать возможность доступа системе виртуализации к образу установленной системы, так чтобы, грубо говоря, виртуальный домен увидел диск. Это можно сделать, например, с помощью AoE или iSCSI.

#### 4.7 Паравиртуальные драйверы

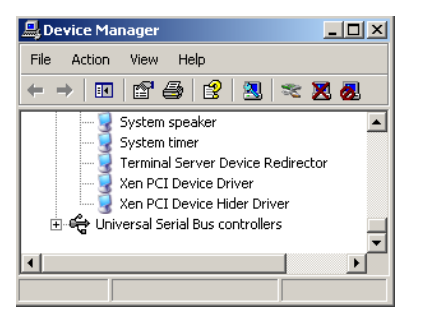

Окно Device Manager в Windows с установленными свободными паравиртуальными драйверами

Аппаратная виртуализация берёт на себя основные трудности по переключению контекстов гостевых операционных систем и хост-системы, но она ничего (пока что) не делает для ускорения ввода/вывода. Как только задача требует ввода/вывода любая система виртуализации (но не паравиртуализации!) существенно замедляет свою работу.

Одна из главных причин разработки и использования паравиртуальных драйверов — возможность существенного повышения производительности работы гостевых систем, работающих в режиме полной виртуализации.

Во второй половине 2007 года появились первая реализация свободных паравиртуальных драйверов под Windows, сделанная Джеймсом Харпером (James Harper).

В конце 2007 года вышла версия 0.5.0 драйверов, которые можно рассматривать как экспериментальные. Их можно ставить в виртуальную машину и играться с ними, но их пока что ни в коем случае не стоит использовать на производственных системах.

В настоящий момент свободные паравиртуальные драйверы Xen для Windows находятся в крайне сыром состоянии и могут использоваться исключительно в экспериментальных целях.

#### 4.8 Проброс PCI-устройств внутрь домена Windows

Начиная с Xen 3.2.0 при наличии в системе аппаратной поддержки виртуализации ввода/вывода Intel VT-d (не путать с виртуализацией процессора VT-x!) существует возможность выполнять монопольное выделение PCIустройства домену Xen. Раньше это было возможно для паравиртуальных

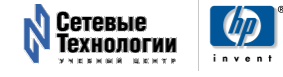

доменов, но было невозможно для HVM-доменов, а именно в таком исполняется Windows.

При выполнении проброса PCI-устройства Windows работает с ним напрямую, на полной скорости, и используя собственные драйвера. Это позволяет обойти проблемы с производительностью, которые есть при эмуляции устройств, а также задействовать все возможности устройства, о которых знает драйвер.

При выделении устройства гостевому оно становится недоступным для домена 0 и используется гостевым доменом монопольно.

Графический адаптер является очень специфическим устройством, монопольное выделение которого пока не поддерживается. Это означает, что запускать Counter Strike внутри гостевого домена Xen и при этом напрямую использовать графическую карту пока не получится.

#### 4.9 Дополнительная информация

• Windows XP в Xen<sup>7</sup>

<sup>&</sup>lt;sup>7</sup>http://xgu.ru/wiki/xen/winxp

# 5 Intel VT-x: Windows Vista B Xen

Здесь рассматривается процесс инсталляции и запуска виртуальной машины под управлением в MS Windows Vista внутри полностью виртуализированного домена Xen на машине с поддержкой процессором архитектурных расширений виртуализации (HVM). Отдельное внимание уделяется решению проблем с сетью внутри виртуальной машины.

#### 5.1 Подготовка хост-системы

Выполните подготовку хост-системы (домена 0 Xen) как описано на странице Инсталляция Xen или другим способом.

В ходе инсталляции Windows доступ к виртуальной машине будет осуществляться через VNC-сервер, встроенный в Xen. По умолчанию сервер привязан к интерфейсу loopback и доступен только по адресу 127.0.0.1.

Если необходимо работать с VNC-консолью с другой машины, можно пойти двумя путями:

- 1. (более безопасный) Перенести порт VNC на неё с помощью SSH (см. подробнее на странице SSH);
- 2. (более простой) Разрешить доступ к VNC-консоли с других машин.

Для этого нужно отредактировать файл /etc/xen/xend-config.sxp, в котором найти и изменить параметры:

(vnc-listen '0.0.0.0')

И

```
(vnc-password 'PASSWORD')
```

Если последний параметр не установить, доступ по VNC будет разрешён без пароля.

#### 5.1.1 Проверка на поддержку VMX-расширений

Хост-система должна поддерживать VMX-расширения процессора (см. Аппаратные требования Xen).

Убедиться в наличии поддержки VMX можно так. Для процессоров Intel:

```
# xm dmesg | grep VMX
(XEN) VMXON is done
(XEN) VMXON is done
...
(XEN) VMXON is done
(XEN) VMXON is done
(XEN) VMXON is done
#
```

Если используется процессор AMD:

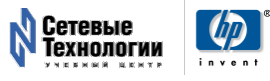

```
# xm dmesg | grep -i svm
(XEN) AMD SVM Extension is enabled for cpu 0.
(XEN) AMD SVM Extension is enabled for cpu 1.
```

В общем случае:

```
# xm info | grep caps
hw_caps : 178bfbff:ebd3fbff:00000000:0000010:00002.....
xen_caps : xen-3.0-x86_32p hvm-3.0-x86_32p
```

hvm-3.0-х86\_32 говорит о том, что XEN успешно обнаружил процессор, который поддерживает технологии Intel VT или AMD-V.

Если у вас другое сообщение, но вы уверены, что у процессора есть архитектурные расширения виртуализации, то проверьте настройки BIOS и, если вы этого еще не сделали, задействуйте поддержку VT.

Возможно, BIOS вашей материнской платы искуственно отключает виртуализацию. В этом случае нужно обновить или исправить BIOS (см. например GA-M59SLI-S4)

#### 5.2 Подготовка образа инсталляционного диска

Можно использовать непосредственно диск с инсталлятором Windows, а можно предварительно создать с него образ.

Образ создаётся традиционным путём:

```
%# cd /Volumes/ISO
%# cat /dev/hdd > windows-vista.iso
%# ls -l windows-vista.iso
-rw-r--r-- 1 igor igor 4681433088 2007-09-23 12:07 windows-vista.iso
```

#### 5.3 Подготовка конфигурационного файла домена Xen

Необходимо создать конфигурационный файл виртуальной машины, в которой будет работать Vista.

Можно использовать распространяемый с дистрибутивом Xen пример и доработать его, а можно воспользоваться этим примером:

```
serial='pty'
usb=1
```

Параметры, использованные в этом конфигурационном файле (с полным списком можно ознакомиться в «Руководстве пользователя Xen»):

- kernel VMX firmware loader, /usr/lib/xen/boot/vmxloader
- builder Функции сборки домена. VMX-домены используют vmx builder
- vif Опционально определяет MAC адрес и/или режим моста для сетевого интерфейса. Если значение MAC не указано, то назначается случайный адрес. Есть возможность задать параметр type=ioemu для использования ioemu в VMX NIC. Если это значение не определено, то vbd используется как в паравиртуальных("нормальных", с модифицированным ядром) доменах.
- disk Определяет дисковые устройства, к которым гостевой домен должен иметь доступ. Если для домена используется физический носитель в качестве диска, то он должен быть описан строкой типа:

phy:UNAME, ioemu:DEV, MODE,

где **UNAME** – имя устройства, **DEV** – имя диска, как его видит домен и **MODE** принимает значения **r** для read-only и **w** для read-write. Если это значение не определено, то ioemu используется как паравиртуальных доменах.

Если используется образ диска, то строка принимает вид:

#### file:FILEPATH, ioemu:DEV, MODE

Если используется больше одного диска, то они разделяются запятой. Например:

- boot Загрузка с floppy (a), hard disk (c) или CD-ROM (d).
- device model Инструмент эмуляции устройств для VMX-домена. Могут быть изменены параметры, приведенные ниже.
- sdl Задействует библиотеку SDL для отображения графики, по умолчанию равно "0" (отключено)
- vnc Задействует библиотеку VNC для отображения графики, по умолчанию равно "0" (отключено)
- serial Перенаправление последовательных портов гостевого домена на реальное устройство.
- usb Включение поддержки USB без указания специфического устройства. По умолчанию эта функция отключена, в случае же определения параметра usbdevice, ее необходимо задействовать.

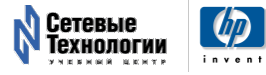

• usbdevice – Включение поддержки конкретных устройств. Например, поддержка мыши PS/2 через USB:

usbdevice='mouse'

- localtime Установка локального времени. По умолчанию равно "0", т.е UTC
- enable-audio Поддержка звука. Находится в разработке.
- full-screen Поддержка полноэкранного режима. Находится в разработке.
- nographic Другой способ перенаправить вывод на последовательный порт. В этом случае опции 'sdl' или 'vnc' не работают. Использование данного режима не рекомендуется.

#### 5.4 Подготовка диска для виртуальной машины

Виртуальная машина под управлением Windows Vista требует обязательного использования жёсткого диска.

В качестве виртуального жёсткого диска можно использовать:

- файл в хост-системе;
- блочное устройство в хост-системе, которым может быть:
  - физический жёсткий диск или его раздел;
  - том LVM;
  - сетевое или другое хранилище, доступное в виде блочного устройства.

В случае если будет использоваться файл, его нужно создать и указать в конфигурационном файле виртуальной машины в качестве диска.

Создание файла проще всего выполнить с помощью команды dd. Здесь создаётся разреженный файл размером 10G (минимальный размер диска при инсталляции Vista в конфигурации по умолчанию):

```
%$ sudo dd if=/dev/zero \
            of=/xen/images/windows-vista-hvm.img \
            bs=1k seek=10240k count=1
1+0 записей считано
1+0 записей написано
скопировано 1024 байта (1,0 kB), 4,6e-05 секунд, 22,3 MB/s
%$ ls -1 /xen/images/windows-vista-hvm.img
-rw-r--r-- 1 root root 10737419264
            2007-09-23 12:17 /xen/images/windows-vista-hvm.img
```

#### 5.5 Первый запуск

После того как

- 1. Хеп в домене 0 установлен и настроен;
- 2. Создан образ инсталляционного диска Windows Vista (или доступен сам диск);
- Создан файл для диска виртуальной машины (или доступно нечто вместо него);
- 4. Создан конфигурационный файл новой виртуальной машины

виртуальную машину можно запускать. Запуск выполняется с помощью команды:

```
%$ sudo xm create windows-vista-hvm
Using config file "./windows-vista-hvm".
Started domain windows-vista-hvm
```

Если старт прошёл успешно, новый домен появится в списке доменов, работающих в хост-системе:

| %\$ sudo xm list  |    |      |       |       |         |
|-------------------|----|------|-------|-------|---------|
| Name              | ID | Mem  | VCPUs | State | Time(s) |
| Domain-0          | 0  | 1000 | 1     | r     | 706.4   |
| windows-vista-hvm | 7  | 1032 | 1     |       | 0.5     |

После того как виртуальная машина запущена, можно подключиться к её экрану с помощью VNC.

Используем vncviewer (в Debian GNU/Linux он находится в пакете xvncviewer):

```
$ vncviewer 127.0.0.1:0
VNC viewer version 3.3.7 - built Dec 30 2006 12:48:54
Copyright (C) 2002-2003 RealVNC Ltd.
Copyright (C) 1994-2000 AT&T Laboratories Cambridge.
See http://www.realvnc.com for information on VNC.
VNC server supports protocol version 3.3 (viewer 3.3)
No authentication needed
Desktop name "HVMXEN-windows-vista-hvm"
Connected to VNC server, using protocol version 3.3
VNC server default format:
 32 bits per pixel.
 Least significant byte first in each pixel.
 True colour: max red 255 green 255 blue 255, shift red 16 green 8 blue 0
Using default colormap and visual, TrueColor, depth 24.
Got 256 exact BGR233 colours out of 256
Using BGR233 pixel format:
 8 bits per pixel.
 True colour: max red 7 green 7 blue 3, shift red 0 green 3 blue 6
Using shared memory PutImage
```

Throughput 20000 kbit/s - changing to Hextile

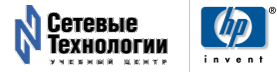

```
Throughput 20000 kbit/s - changing from 8bit
Using viewer's native pixel format:
    32 bits per pixel.
    Least significant byte first in each pixel.
    True colour: max red 255 green 255 blue 255, shift red 16 green 8 blue 0
```

Программа покажет экран инсталлятора операционной системы.

#### 5.6 Инсталляция Vista

Инсталляция выполняется традиционно. В ходе инсталляции система будет несколько раз перезагружаться, при этом подключение по VNC будет теряться. Для его восстановления нужно вызывать **vncviewer** повторно.

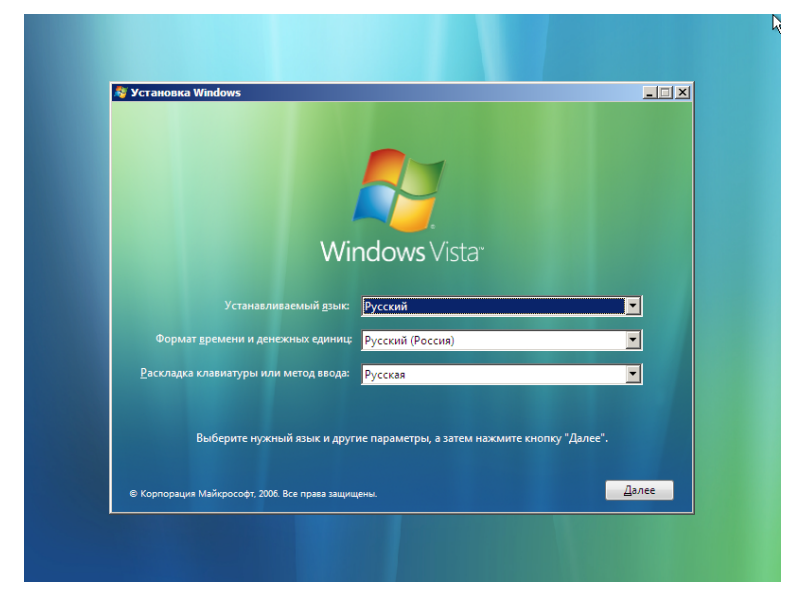

| Файл                       | Полный раз | Свободно Тип             |  |
|----------------------------|------------|--------------------------|--|
| Незанятое место на диске 0 | 10.0 ГБ    | 10.0 FE                  |  |
|                            |            |                          |  |
|                            |            |                          |  |
|                            |            |                          |  |
|                            |            |                          |  |
| € <u>у О</u> бновить       |            | Настро <u>й</u> ка диска |  |
| Загрузка драйвера          |            |                          |  |
|                            |            |                          |  |
|                            |            |                          |  |

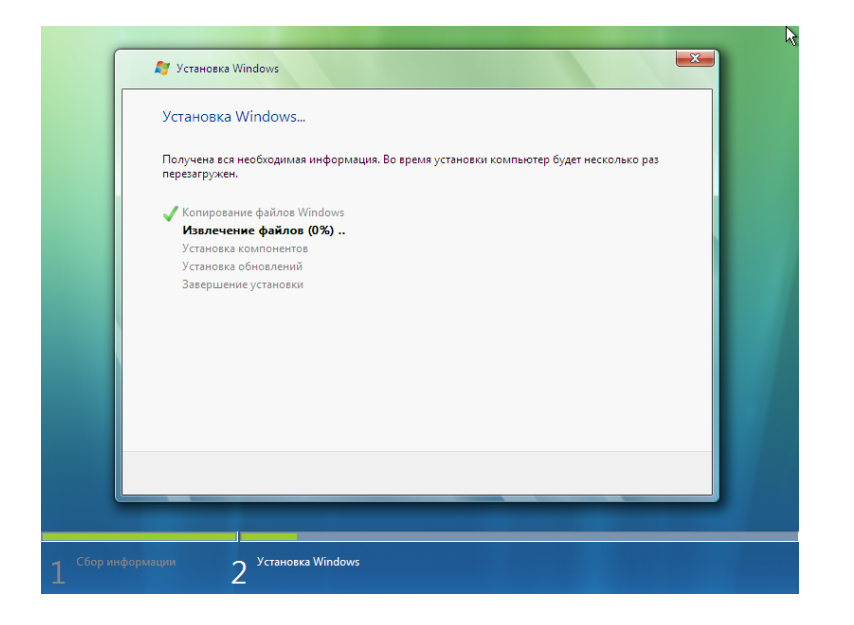

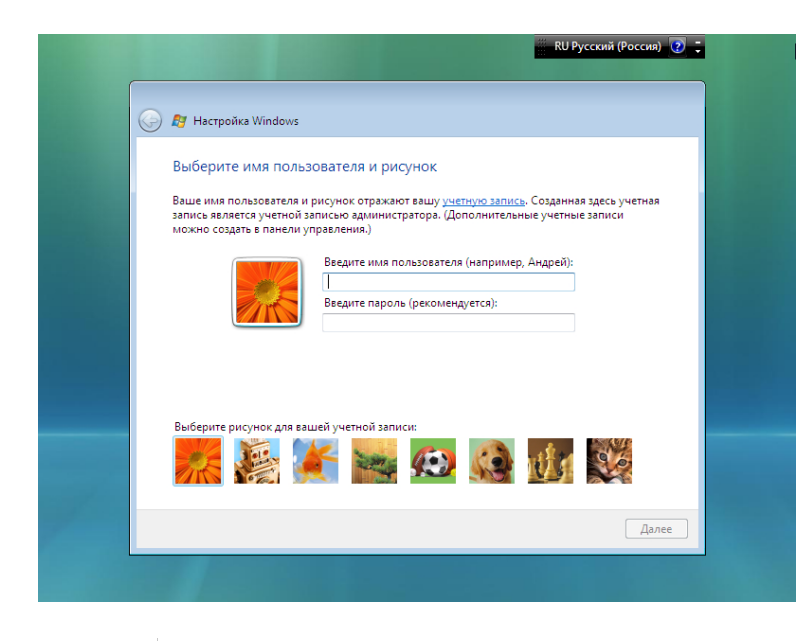

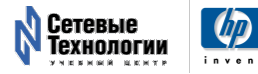

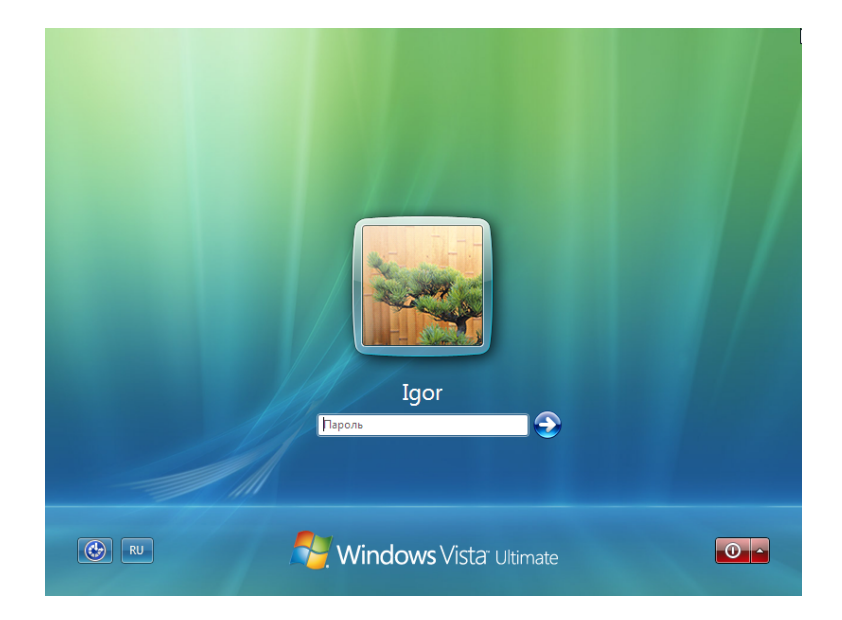

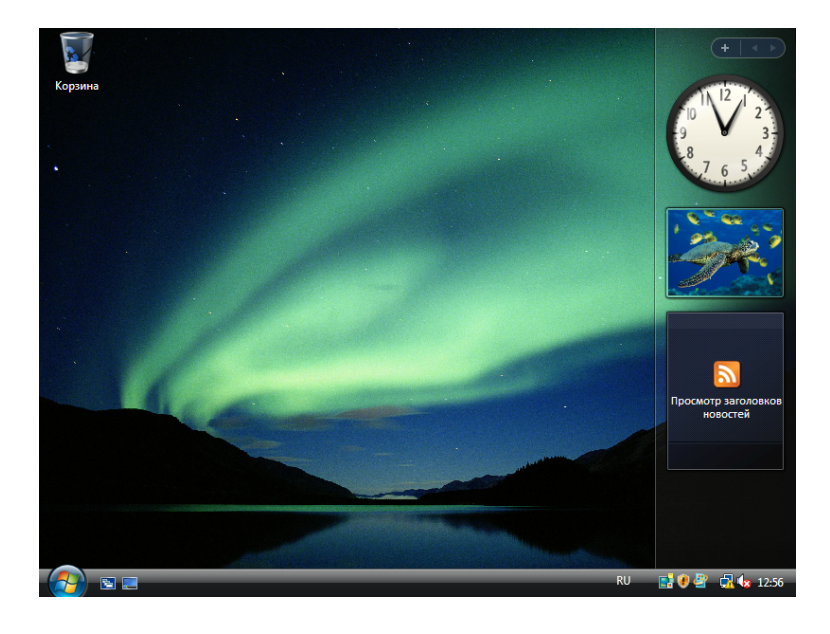

Система успешно установлена.

# 5.7 Изменение порядка загрузки

После того как система была проинсталлирована, имеет смысл перейти на загрузку виртуальной машины с диска (не с CD). Для этого нужно поменять значение параметра boot в конфигурационном файле домена с d на с.

```
%$ grep ^boot /etc/xen/windows-vista-hvm
boot="c"
```

#### 5.8 Инсталляция сети

Неизвестно по какой причине, но Windows Vista не работает корректно с сетевым адаптером RTL8139, который эмулируется в HVM-доменах Xen по умолчанию: сетевое устройство обнаруживается и драйвер устанавливается, но сеть не работает.

Самое простое решение проблемы — перейти на эмуляцию сетевого устройства NE2000. С ним у Windows Vista никаких проблем не замечено.

Правда, драйвер для этой карты по умолчанию отсутствует в поставке Vista, и его необхдимо установить дополнительно.

Для того чтобы передать драйвер Windows Vista, в которой пока что сеть не работает, нужно подготовить ISO-образ с драйвером и загрузить его в виртуальную машину.

- ZIP-архив с драйвером NE2000<sup>8</sup>
- ISO-образ с драйвером NE2000<sup>9</sup>

ISO-образ нужно подлючить к работающей машине (Ctrl-Alt-2) или указать в параметре **disk** машины.

```
$ grep ^disk /etc/xen/windows-vista-hvm
```

Диск содержит ZIP-архив. Его необходимо распаковать, и инициировать инсталляцию драйвера стандартным способом.

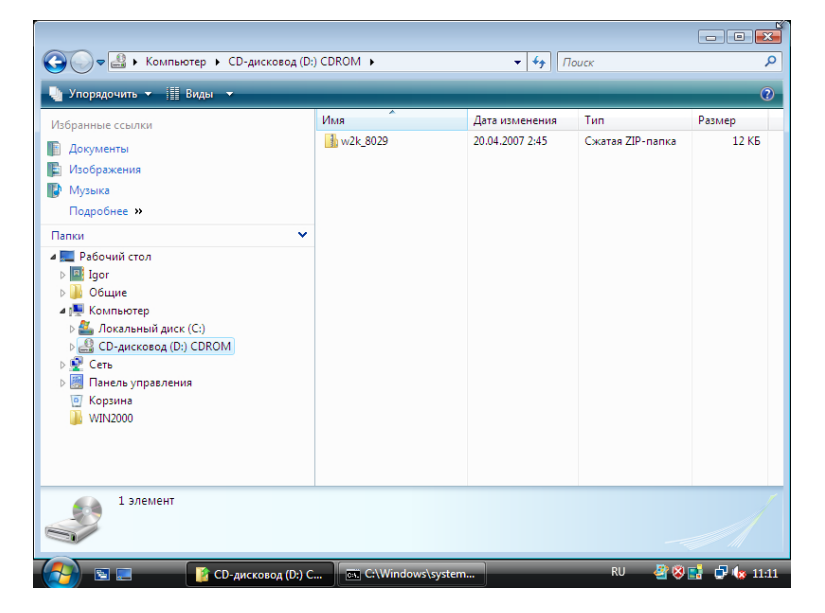

После того как драйвер установлен, сеть начинает работать. Это можно проверить с помощью команд **ipconfig** и **ping**:

 $^{8} http://xgu.ru/download/w2k\_8029.zip \\^{9} http://xgu.ru/download/ne2k-drivercd.iso$ 

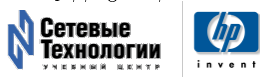

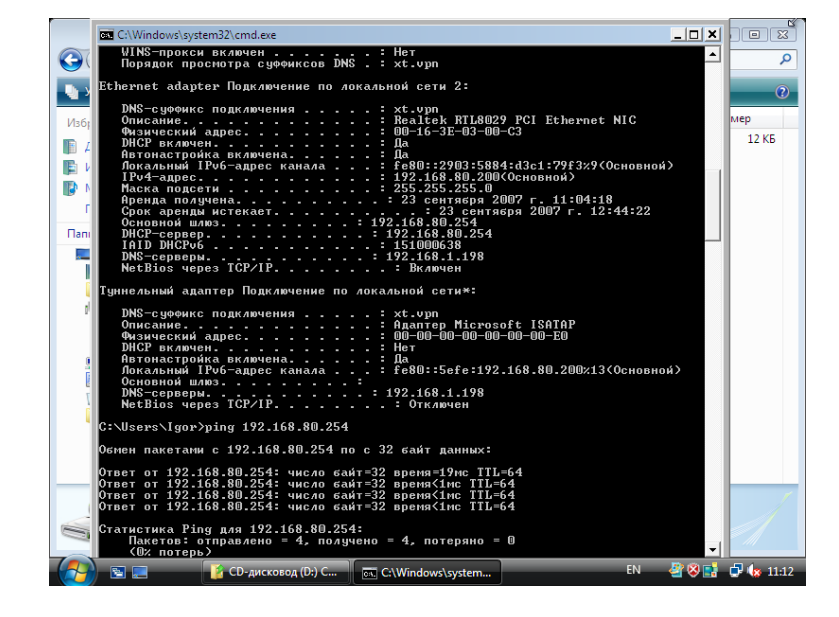

Или с помощью других приложений, которые используют сеть:

| 🟉 Windows Vista в Xen —                                                       | – Xgu.ru - Windows Internet Explorer                                                                                                    |                                 |  |  |  |  |  |  |
|-------------------------------------------------------------------------------|----------------------------------------------------------------------------------------------------|---------------------------------|--|--|--|--|--|--|
| - <b>4</b> http://x                                                           | кgu.ru/wiki/Xen/vista 🗸 🤟 Поиск "Live Search"                                                                                                    | ۵ م                             |  |  |  |  |  |  |
| 😭 🏟 🖞 Windows                                                                 | Vista в Хел — Хди.ru 👌 👻 📾 👻 🔂 Страница 👻 🚷                                                                                                    | 🐊 Сервис 🔻 🤌                    |  |  |  |  |  |  |
| XGU.R                                                                         | U ЗАГЛАВНАЯ СТРАНИЦА   ОПИСАНИЕ   СПРАВКА   ЧАВО   СПЕЦСТР<br>ПРЕДСТАВИТЬСЯ (                                                                                                    | АНИЦЫ                           |  |  |  |  |  |  |
| Поиск                                                                         | <u>Категория: Незавершённая статья   Автор Игорь 5</u><br>Версия для печані   Отказ от ответственности   Политика конфицени                                                                                                    | <u>іубин   Хеп</u><br>шальности |  |  |  |  |  |  |
| Перейти Поиск Windows Vista в Xen<br>(Перенаправлено с Xen/vista)             |                                                                                                    |                                 |  |  |  |  |  |  |
| Просмотреть                                                                   | Эта статья находится в процессе написания.                                                                                                    |                                 |  |  |  |  |  |  |
| <u>Сообщество</u><br><u>Текущие события</u><br>Свежие правки                  | Автор: <u>Игорь Чубин</u><br>Короткая ссылка: <u>http://xgu.ru/wiki/xen/vista</u>                                                                                                    |                                 |  |  |  |  |  |  |
| Случайная статья<br>Справка<br>Пожертвования<br>Править                       | На этой странице рассматривается процесс инсталляции и запуска виртуальной машины<br>под управлением в MS Windows Vista внутри полностью виртуализированного домена Xen<br>на машине с поддержкой процессором архитектурных расширений виртуализации (HVM). |                                 |  |  |  |  |  |  |
| <u>Править эту статью</u><br><u>Справка по</u><br>редактированию              | Содержание [ <u>убрать]</u>                                                                                                    |                                 |  |  |  |  |  |  |
| Настройки<br>страницы<br>Обсуждение<br>Прокомментировать<br>Версия для печати | 1.Подготовка хост-системы<br>2.Подготовка образа<br>3.Подготовка конфиктурационного файла домена Хеп<br>4.Подготовка дика для виртуальной машины<br>                                                                                                    |                                 |  |  |  |  |  |  |
|                                                                               | Шарани Сандинанный режим: вкл.                                                                                                    | € 100% ▼                        |  |  |  |  |  |  |
| - 🛃 🖻 🗖 🌽                                                                     | 📑 СD-диско 👔 Компьютер 📧 C\Windo 🥔 Windows RU 🔮 🕸 📑                                                                                                    | 🖶 🌆 11:16                       |  |  |  |  |  |  |

## 5.9 Запуск и работа

Windows Vista проинсталлирована и готова к работе.

#### 5.10 Дополнительная информация

 $\bullet\,$  Windows Vista <br/>в ${\rm Xen}^{10}$ 

<sup>&</sup>lt;sup>10</sup>http://xgu.ru/wiki/xen/vista

# 6 Intel VT-d: Монопольное выделение устройств в Xen

**VT-d** — технология виртуализации ввода/вывода, предложенная Intel. Эта технология позволяет обеспечить монопольное выделение устройства HVMдомену, в то время как без её помощи (или аналогичной технологии IOMMU от AMD) это возможно только для паравиртуальных доменов.

На этой странице подробнее рассматриваются вопросы применения технологии VT-d в Xen, какие преимущества она даёт, а также как правильно её использовать.

#### 6.1 Организация ввода/вывода в домене Xen

Существует три основных способа обеспечения ввода/вывода (и, фактически, доступа к оборудованию) для гостевой операционной системы, работающей внутри домена Xen:

- 1. Эмуляция устройств со стороны домена 0 и использование традиционных драйверов в гостевой системе;
- 2. Монопольное выделение устройств гостевой системе;
- 3. Использование паравиртуальных драйверов.

В настоящий момент наиболее распространённым является первый способ, т.е. *эмуляция устройств*. Хеп использует для эмуляции, так называемый QEMU Device Model (qemu-dm). Это специальный процесс, работающий в пространстве пользователя (userlevel) в домене 0 и предоставляющий виртуальные устройства гостевому домену.

Полной противоположностью этому подходу является второй подход — *монопольное выделение устройства гостевой системе.* В этом случае никаких затрат на эмуляцию не требуется. Гостевой домен работает с устройством напрямую, без всякого посредничества домена 0. Он видит устройство "как есть", и использует стандартные драйверы от этого устройства. Работа с устройством осуществляется на полной скорости.

Во третьем способе используются особые драйверы, которые выполняет ввод/вывод не через эмулируемые устройства, а при помощи специального *паравиртуального интерфейса*, предоставляемого системой виртуализации и хост-системой.

Далее будет подробнее рассмотрен второй способ, то есть монопольное выделение устройств гостевым доменам.

#### 6.2 Монопольное выделение устройств гостевому домену

В настоящий момент такой способ работает с паравиртуальными доменами — им можно выделять устройства в монопольное использование без всяких проблем. Что касается HVM-доменов (доменов, использующих аппаратную виртуализацию), это:

1. Требует аппаратной поддержки;

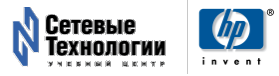

2. Реализовано в Xen, начиная с версии 3.2.0, вышедшей в начале 2008 года.

Что касается аппаратной поддержки, она есть, но пока что достаточно редка.

Сейчас еть как минимум две платы производства Intel (*DQ35MP* и *DQ35JO*), которые подерживают собственную реализацию аппаратной виртуализации ввода/вывода известную как Intel VT-d (не путать с Intel VT!).

В AMD тоже ведётся работа над собственной реализацией аппаратной виртуализацией ввода/вывода, *IOMMU*.

#### 6.3 Как включить поддержку VT-d в Xen

- cd xen-unstable.hg
- make install
- make linux-2.6-xen-config CONFIGMODE=menuconfig
- изменить XEN->"PCI-device backend driver" с "M" на "\*".
- make linux-2.6-xen-build
- make linux-2.6-xen-install
- depmod 2.6.18.8-xen
- mkinitrd -v -f -with=ahci -with=aacraid -with=sd\_mod -with=scsi\_mod initrd-2.6.18-xen.img 2.6.18.8-xen
- cp initrd-2.6.18-xen.img /boot
- lspci выбрать идентификаторы устройств, которые вы хотите назначить гостевым системам
- скрыть PCI-устройства от домена 0 (dom0) с помощью такой записи в GRUB:

```
title Xen-Fedora Core (2.6.18-xen)
```

- перезагрузить операционную систему
- добавить строку "pci" в файл /etc/xen/hvm.conf

pci = [ '01:00.0', '03:00.0' ]

\* запустить гостевой HVM-домен и с помощью команды **lspci** посмотреть, пробрасывается ли устройство. Если это сетевое устройство, попробовать поработать с ним, например, с помощью **ifconfig** 

#### 6.4 Поддержка операционных систем

- XOCT-CUCTEMA: PAE, 64-bit
- Гостевая система: 32-bit, PAE, 64-bit

Сейчас Xen не поддерживает MSI, поэтому для тех гостевых систем, которые по умолчанию используют MSI, нужно добавить опцию ядра

pci=nomsi

в загрузчик (GRUB)

#### 6.5 Проверенные комбинации

- 64-битный хост: 32/PAE/64 Linux/XP/Win2003/Vista guests
- PAE XOCT: 32/PAE Linux/XP/Win2003/Vista guests

#### 6.6 Аппаратные системы с поддержкой VT-d

Системы, в которых точно есть поддержка VT-d:

• HP Compaq: DC7800 http://h10010.www1.hp.com/wwpc/us/en/en/WF04a/ 12454-12454-64287-321860-3328898.html

Поддержка VT-d присутствует во всех компьютерах, поддерживающих технологию Intel vPro. Технология vPro базируется на двух технологиях: AMT (Active Management Technology) для удалённого управления железом и VT (VT-x + VT-d) для виртуализации процессора и систем ввода/вывода.

#### 6.7 Дополнительная информация

- Использование VT-d в Xen<sup>11</sup>
- How to turn on VT-d in Xen<sup>12</sup> (англ.)
- Intel Virtualization Technology for Directed I/O<sup>13</sup> (англ.)
- Intel Virtualization Technology for Directed I/O (VT-d): Enhancing Intel platforms for efficient virtualization of I/O devices<sup>14</sup> (англ.)

 $<sup>^{14} \</sup>rm http://software community.intel.com/articles/eng/1416.htm$ 

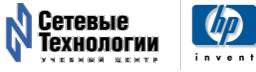

<sup>&</sup>lt;sup>11</sup>http://xgu.ru/wiki/xen/vtd

<sup>&</sup>lt;sup>12</sup>http://wiki.xensource.com/xenwiki/VTdHowTo

 $<sup>^{13}</sup> http://www.intel.com/technology/itj/2006/v10i3/2-io/1-abstract.htm$